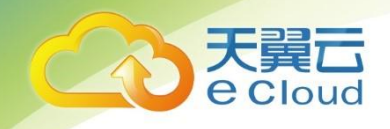

# 天翼云视频监控

# 用户使用指南

中国电信股份有限公司云计算分公司

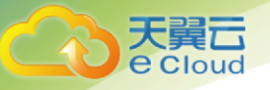

| 1. | 更新     | 记录              | 4 |
|----|--------|-----------------|---|
| 2. | 产品     | 简介              | 4 |
| 2  | 1      | 产品概状            | 4 |
| 2  | .2.    | 产品功能            |   |
| 2  | .3.    | 应用场景            | 5 |
|    | 2.3.1. |                 |   |
|    | 2.3.2. |                 |   |
|    | 2.3.3. | 智慧城市            | 7 |
|    | 2.3.4. | 智慧工地            | 8 |
|    | 2.3.5. | 智慧零售            |   |
|    | 2.3.6. | 智慧物流            |   |
| 3. | 快速     | 入门              |   |
| 4. | 控制     | 台指南             |   |
| 4  | .1.    | 登录直播控制台         |   |
| 4  | .2.    | 业务组管理           |   |
|    | 4.2.1. |                 |   |
|    | 4.2.2. | 查看业务组详情         |   |
|    | 4.2.3. | 编辑业务组详情         |   |
| 4  | .3.    | 凭证管理            |   |
|    | 4.3.1. | GB28181 凭证      |   |
| 4  | .4.    | 设备管理            |   |
|    | 4.4.1. | 国标设备            |   |
|    | 4.4.2. | RTMP 设备         |   |
|    | 4.4.3. | RTSP 设备         |   |
| 4  | .5.    | 绑定录制模板          |   |
|    | 4.5.1. | 创建录制模板          |   |
|    | 4.5.2. | 绑定录制模板          |   |
| 4  | .6.    | 绑定 AI 模板        |   |
|    | 4.6.1. | 配置人脸库           |   |
|    | 4.6.2. | AI 模板配置         |   |
|    | 4.6.3. | 绑定 AI 模板        |   |
| 4  | .7.    | 实时预览            |   |
|    | 4.7.1. | 业务组选择           |   |
|    | 4.7.2. | 分屏              |   |
|    | 4.7.3. | 彩巡              |   |
|    | 4.7.4. | 全屏              |   |
| -  | 4.7.5. | <i>具他切能说明</i>   |   |
| 4  | .8.    |                 |   |
|    | 4.8.1. | 进入求像归放贝团        |   |
|    | 4.8.2. | <i>求制凹放支持功能</i> |   |
|    | 4.8.3. | 求前凹队分讲          |   |

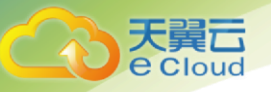

| 4.8.4. | 录像回放下载 | 46 |
|--------|--------|----|
| 4.9. 访 | う问管理   | 47 |
| 4.9.1. | 创建子账户  | 47 |
| 4.9.2. | 子账户登录  | 48 |

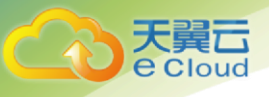

# 1. 更新记录

| 版本号  | 修订日期     | 修订内容 |
|------|----------|------|
| V0.1 | 20210513 | 新建   |

# 2. 产品简介

# 2.1. 产品概述

视频监控服务(Video Surveillance Service, VSS)依托天翼云遍布全国的边缘节点、 出色的视频技术和领先的 AI 能力,面向智慧城市、智慧教育、智慧零售、智慧社 区、智慧物流、智慧工地等场景提供云边协同的视频接入、视频存储、视频分发、 视频分析和视频 IAM 服务,助力政企数字化转型。

# 2.2. 产品功能

视频监控为您提供以下功能:

| 产品功能词 | 产品功能详情                                         |
|-------|------------------------------------------------|
| 视频接入  | 设备接入:支持 GB28181/GA1400/RTMP/RTSP 等多种标准协议设备直接接入 |
|       | 平台接入:支持下级 GB28181 平台级联接入,下级 GA1400<br>视图库级联接入  |
| 视频存储  | 录制模板:支持配置录像存储天数、录像文件格式等                        |
|       | 视频存储:支持视频流实时全量存储,按需存储                          |
|       | 图片存储:支持抓拍机/AI 设备等多种设备抓拍上传存储                    |
| 视频分发  | 直播分发协议:支持输出 RTMP/FLV/HLS/WebRTC 协议             |
|       | 点播分发协议:支持输出 HLS 协议,MP4 录像文件下载                  |

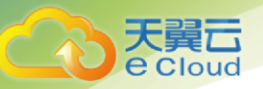

|        | 视频共享:支持向上级 GB28181 平台共享设备视频数据,支持向上级 GA1400 视图库共享图片数据<br>视频处理:支持视频截图和转码                     |
|--------|--------------------------------------------------------------------------------------------|
| 视频分析   | 算法仓库:支持算法仓库管理,最优调度算力资源,算法编<br>排等<br>场景 API:支持人脸、人体、车辆和环境等多场景 API                           |
| 视频 IAM | 精细访问控制:管理员可以根据用户职责,创建不同的 IAM<br>用户并分配不同的访问权限,包括分配不同的设备访问资源<br>和设备操作权限                      |
|        | 跨账号资源访问:支持委托信任的天翼云账号,使其可以根<br>据权限安全便捷地访问您的设备资源                                             |
|        | MFA(Multi-Factor Authentication):支持登录保护和操作保<br>护,开启 MFA 后,IAM 用户在进行登录或敏感操作时,需要<br>进行二次身份验证 |

# 2.3. 应用场景

## 2.3.1. 智慧社区

通过视频监控服务接入不同社区设备,统一上云汇聚,减少上级监管部门级联组网 复杂,机房过多维护困难等问题,减少运维成本。适用于安全防范管理存在漏洞, 群防群治薄弱的社区建设,有利于上级主管部门的调阅监控。

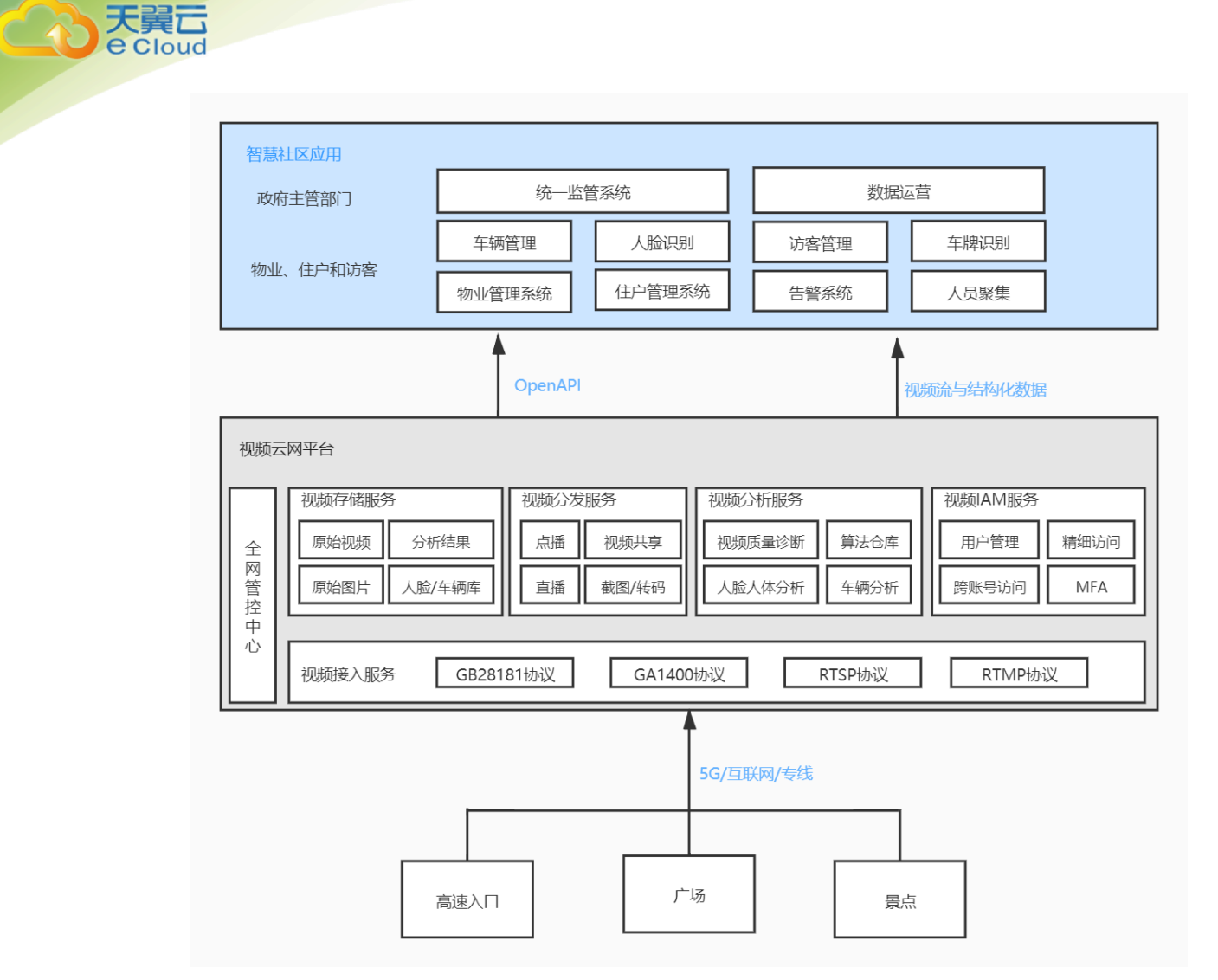

#### 2.3.2. 智慧教育

适用于校园内实时视频、安全隐患识别、人员管理分析等一站式智能管理服务,实现平安校园的宗旨。教育监管机构、学生家长等利益关切方通过 APP 和 PC 客户端实时观看视频。

智慧教育应用 教育监管机构 公安系统 食品安全监管机构 政府主管部门 安全巡查 智慧课堂 平安校园 行为规范检测 考勤管理 学校、家长 OpenAPI 视频流与结构化数据 视频云网平台 视频存储服务 视频IAM服务 视频分发服务 视频分析服务 用户管理 原始视频 分析结果 点播 视频共享 视频质量诊断 算法仓库 精细访问 全 エ网管控中、 原始图片 人脸/车辆库 直播 截图/转码 人脸人体分析 车辆分析 跨账号访问 MFA 心 视频接入服务 GB28181协议 GA1400协议 RTSP协议 RTMP协议 5G/互联网/专线 广场 高速入口 景点

#### 2.3.3. 智慧城市

天翼**云** e Cloud

> 适用于对城市安全、应急管理、交通调度有迫切需求的城市。一方面可以进行 实时的智能监管,从而及时发现问题;另一方面,可以快速协同调度资源,以解决 问题。进行视频数据、结构化数据等多维度大数据的统一管理和应用。

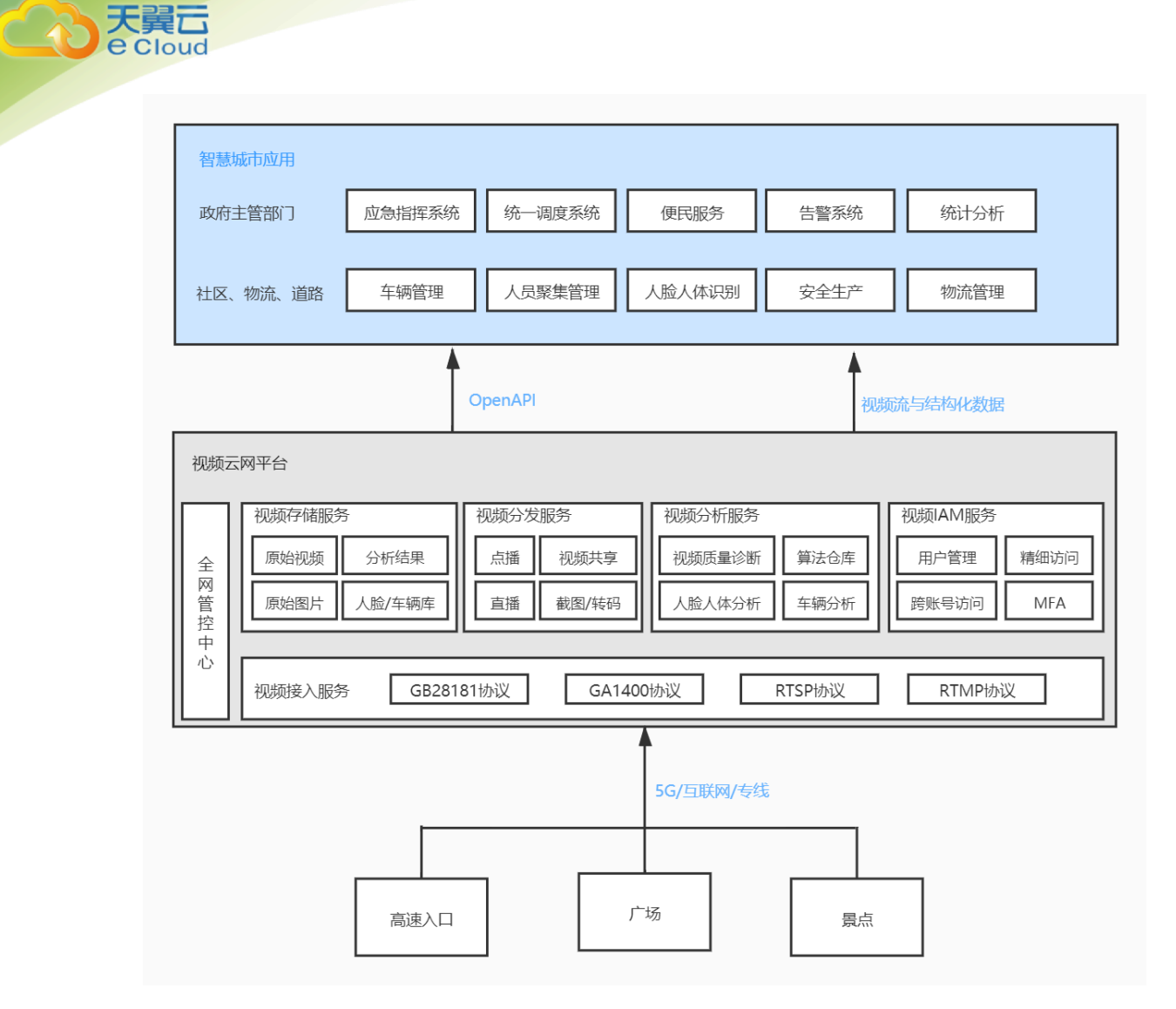

#### 2.3.4. 智慧工地

适用于管理系统与安防系统不配套,信息化程度较低,员工管控便利性不足, 无法投入大量人力保障工地现场的场景。纳管所有工地视频,AI算法高效识别现 场情况,预防事故的发生,有效降低事故率,助力实现"云监工"。

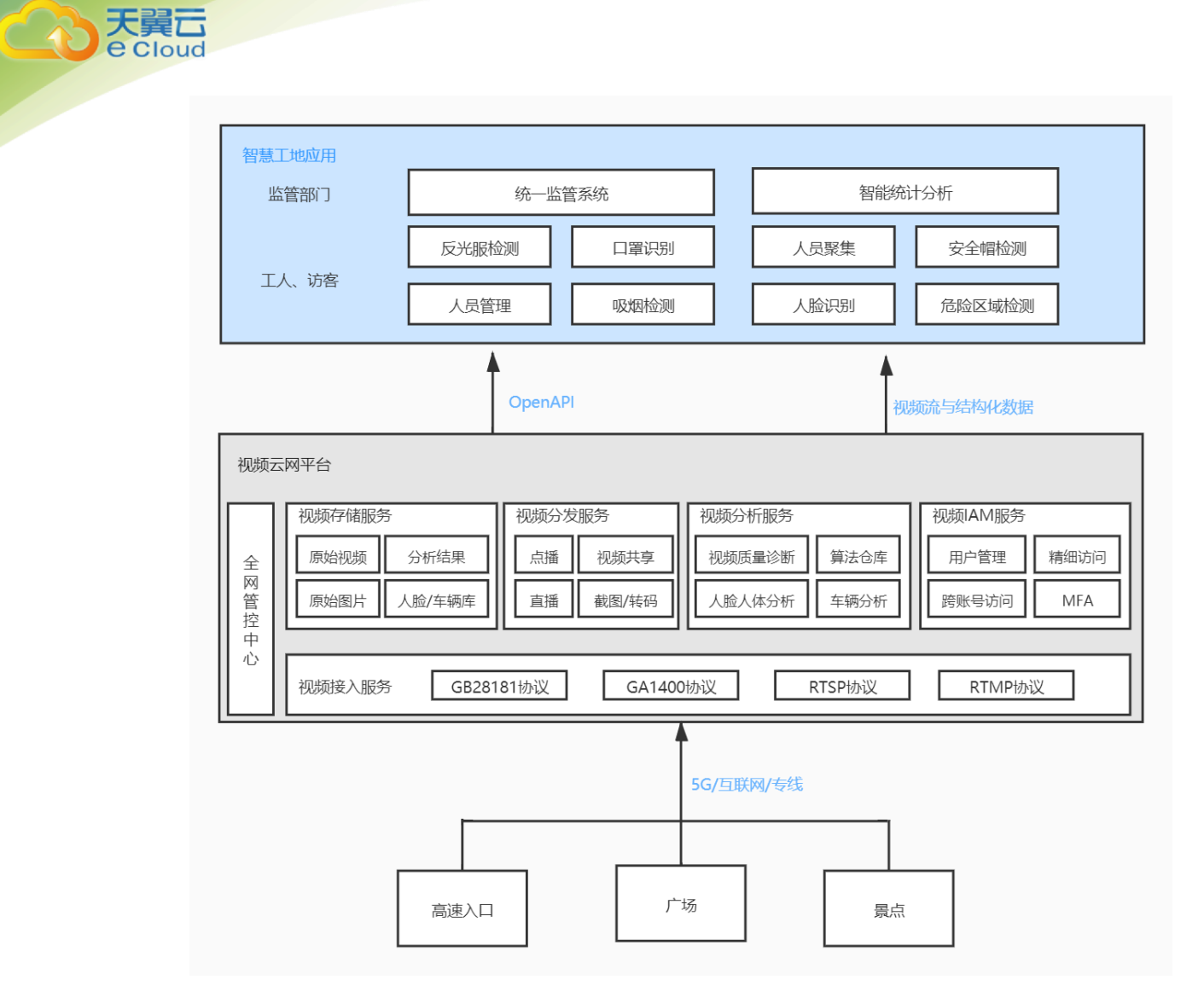

#### 2.3.5. 智慧零售

适用于门店分散、加盟店多、人员管理难;客流客群数据统计难,难以判断市 场动向;难以判断营销活动效果的门店智慧化改造。支持企业管理人员对全国门店 的统一管理,实现远程巡店、收银防损、智能分析统计等应用;快速支撑连锁门店 的运营决策,提高企业收益率。

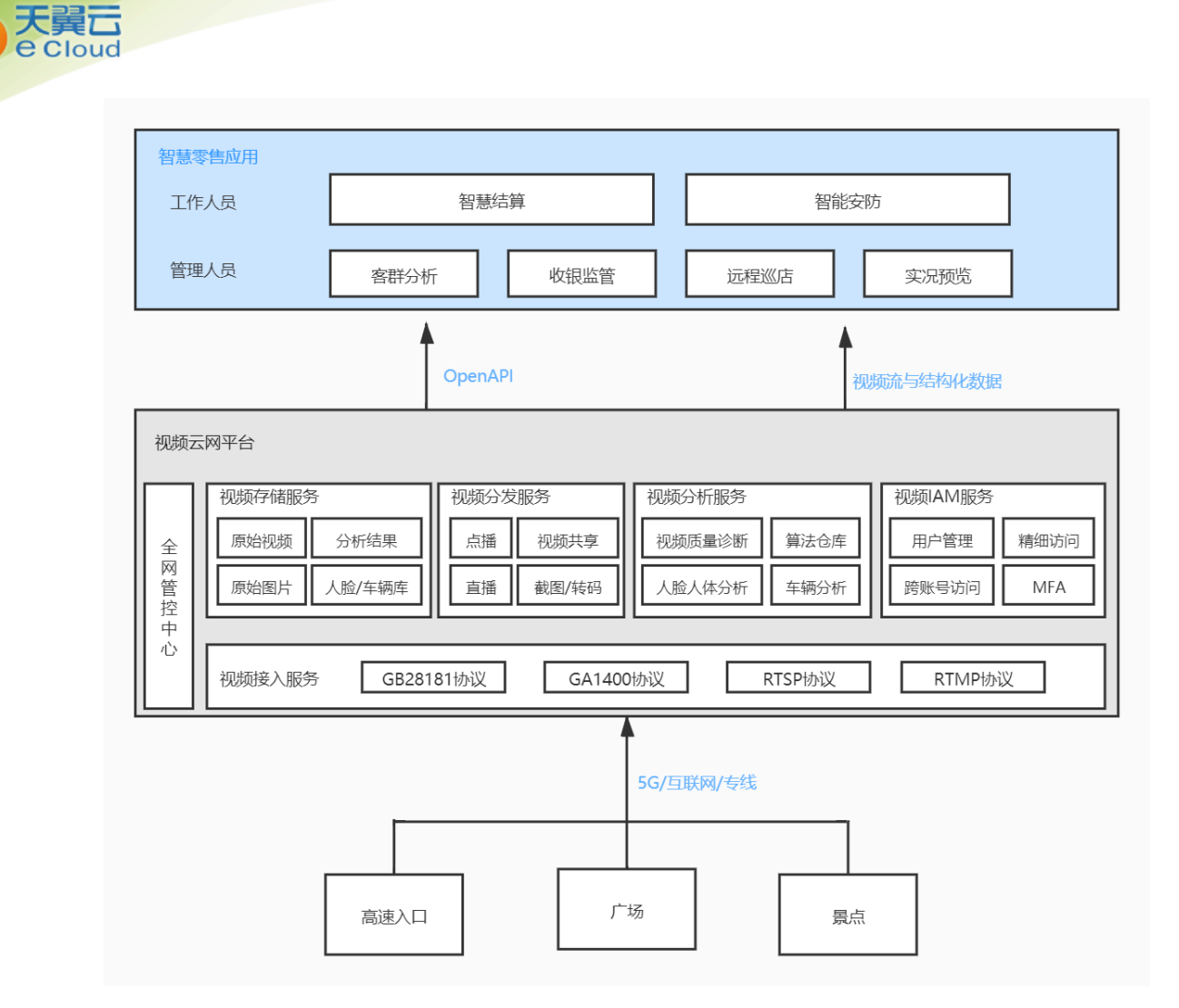

#### 2.3.6. 智慧物流

适用于智能化程度较低的物流公司或者站点,可以更方便的检测到货物的运输 轨迹,以及运输流程节点中的车辆管理、人员管理、仓库管理等,将港口、车辆、 仓库和快递柜等货物运输流程的视频云上集中管理,实现货物轨迹动态跟踪。

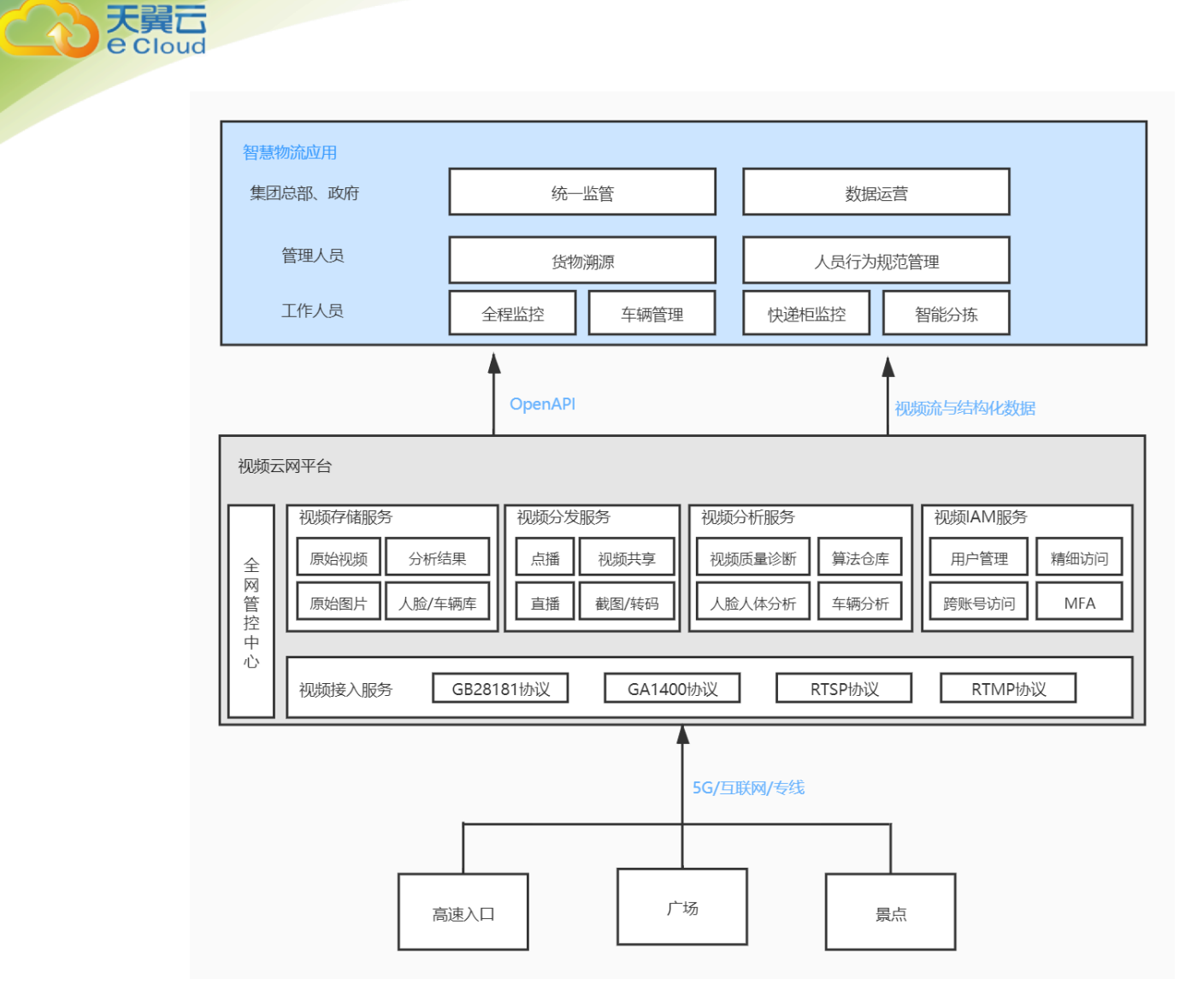

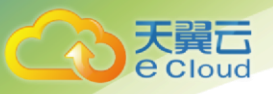

# 3. 快速入门

本教程将指引您快速了解试用视频监控服务。

#### 步骤 1: 开通视频监控服务

1. 注册并登录天翼云 http://www.ctyun.cn;

2. 未实名认证的用户,需实名认证后才能开通视频监控服务;

3. 在【用户中心-账户管理】进行账户充值,账户不欠费才能开通视频监控服务;

- 4. 进入视频监控产品页, 快速了解产品后单击【立即开通】;
- 左购买页面,阅读并同意服务协议,确认订单并完成支付,视频监控服务即开通;
- 6. 点击【视频监控控制台】就可进入控制台界面,开始接入您的视频监控服务了。

#### 步骤 2: 设备接入

视频监控目前支持通过五种协议接入

通过 GB28181 协议进行接入, 接入前需要进行设备国标注册。

通过 RTMP 协议推流接入。

通过 RTSP 协议拉流接入, 拉流前需要获取设备拉流地址。

通过 GA1400 协议接入, 接入前需要进行 GA1400 设备注册。

设备接入需要如下过程:

- 1. 创建接入协议业务组
- 2. 在业务组下添加设备

3. 注册设备上线

#### 步骤 3: 创建录制

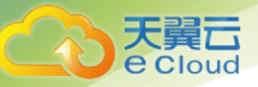

录制首先需要创建录制模板,再将模板绑定到想要录制的业务组或设备上。录制模 板分为按需录制和自动录制。

自动录制、绑定设备或业务组后、流在线的设备会自动开启录制。

按需录制,绑定设备或业务组后,流在线的设备需要手动启用或停用录制。

- 1. 单击左侧导航栏【模板管理】-【录制模板】;
- 2. 单击【新建录制模板】,填写必填项后点击【新建】;
- 3. 在业务组管理或设备管理界面绑定录制模板。

#### 步骤 4:实时预览

- 1. 单击左侧导航栏【实时预览】;
- 2. 选择业务组;
- 3. 选择设备进行实时预览。

#### 步骤 5: 录像回放

- 1. 单击左侧导航栏【录像回放】;
- 2. 选择要回看的业务组;
- 3. 选择设备进行录像回看

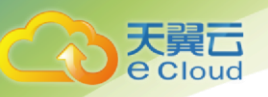

4. 控制台指南

# 4.1. 登录视频监控控制台

首先,天翼云官网,注册账号,并登录

| ← → C <sup>e</sup> ( https://www.ctyun.cn |                            |                    | 第 🖈 🖽 🛪 🌚 :    |
|-------------------------------------------|----------------------------|--------------------|----------------|
|                                           | 云领智企 助力百万企业转型腾飞 全场云产品低至0.  | 6折,云主机1核2G 86元起/年! |                |
| Co Trans 中国电信云网门户                         |                            | 授索 Q 中国站 > 文档      | 备案 控制台 管理中心    |
| 最新活动 产品 解决方案 5G定制网专区 IT上                  | 云专区定价。应用商城、云网生态、支持与服务、关于我们 |                    | 📀              |
|                                           |                            |                    |                |
|                                           |                            |                    |                |
|                                           |                            |                    | <mark>0</mark> |
|                                           |                            |                    | 82             |

然后,进入"管理中心",即可看到"视频监控"选项,点击即可进入视频监控功能界面。

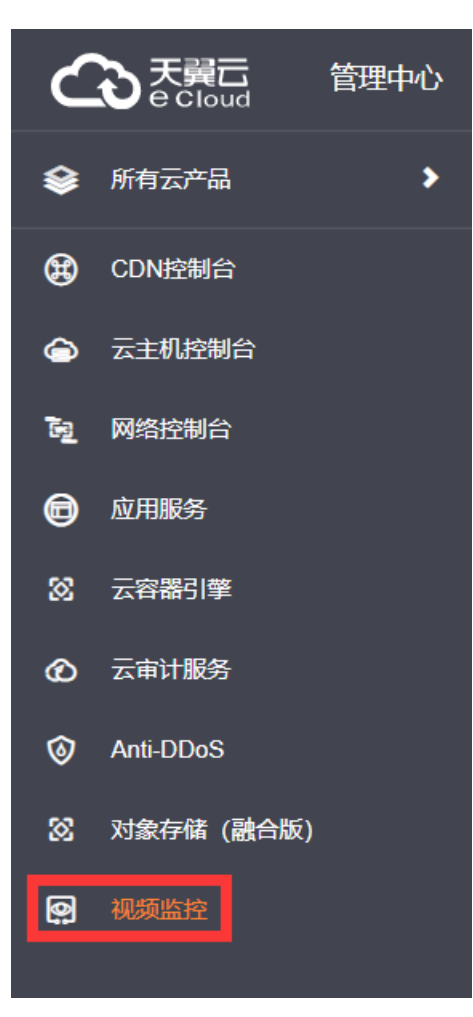

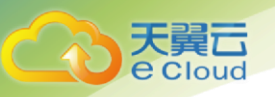

# 4.2. 业务组管理

- 4.2.1. 新建业务组
- > 在用户控制台左侧页签选择业务组管理,进入业务组管理页面,点击新建业务组按钮

| G      | う<br>天翼<br>古<br>e Cloud | 管理中心 |               |      |      |         |      |      |
|--------|-------------------------|------|---------------|------|------|---------|------|------|
| ۲      | 视频监控                    |      | 首页 / 业务组管理    |      |      |         |      |      |
| ۲      | 概范                      |      | ●♣洗择          | 1/务组 | 管理   | 行设置与管理。 |      |      |
| ے<br>ا | 业务组管理                   |      | 2029-11-57-69 |      |      |         |      |      |
| 6      | 设备管理                    |      | 利建业分组         |      | 2. ਵ | 記击新建    | 业务组  |      |
| 8      | 实时预览                    |      | 业务组ID/名称      |      |      | 空间状态    | 接入类型 | 接入区域 |
| Ô      | 录像回放                    |      |               |      |      |         |      |      |
| 0      | ▶ 凭证管理                  |      |               |      |      |         |      |      |
| 88     | ▶ 模板管理                  |      |               |      |      |         |      |      |
| 0      | ► AIBCE                 |      |               |      |      |         |      |      |

> 进入新建业务组页面,按下图步骤完成新建业务组

| ← 新建业务组   |                                          |
|-----------|------------------------------------------|
| * 业务组名称:  |                                          |
| 业务组描述     | 请输入业务组描述,如业务介绍或用途                        |
| * 接入区域: 🕜 | ▶ 2.选择接入区域                               |
| * 接入类型:   | ● GB28181 O RTMP O ONVIF O RTSP 3.选择接入协议 |
| * 播放类型:   | RTMP ■ HLS ■ FLV □ WebRTC 4.选择播放类型       |
| 自动拉流 2    |                                          |
| * 接入网络: 🕖 | ● 互联网 ○ 专线网络                             |
| * 播放网络: 🥐 | ● 互联网 ○ 专线网络                             |
|           | ◎ ▼◎ 5.点击确定,创建业务组                        |

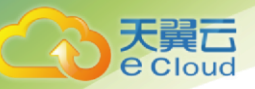

# 4.2.2. 查看业务组详情

在业务组管理界面点击业务组的 ID 或者业务组配置,可以进入业务组配置页面查看业务 组信息

| 基本信息  | 模板配置      |                      |
|-------|-----------|----------------------|
|       | 业务组ID:    | 204789306393804800   |
|       | 业务组名称:    | 演示业务组                |
|       | 业务组描述     |                      |
|       | 接入区域:     | 兰州1                  |
|       | 接入类型:     | GB28181              |
|       | 播放类型:     | RTMP,HLS,FLV         |
|       | 自动拉流:     | 已启用                  |
| 5     | SIP服务器ID: | 31011500012008823211 |
| SIF   | 服务器地址:    | 118.180.63.129       |
| SIP服务 | 器TCP端口:   | 15060                |
| SIP服务 | 器UDP端口:   | 15060                |
|       | 接入网络:     | 互联网                  |
|       | 播放网络:     | 互联网                  |

# 4.2.3. 编辑业务组详情

 在业务组详情页面点击右侧的编辑按钮,可进入业务组编辑页面,红色框中的内容可编 辑。 天翼云 e cloud

| 业务组ld:         | 204789306393804800                 |  |  |  |
|----------------|------------------------------------|--|--|--|
|                |                                    |  |  |  |
| *业务组名称:        | 演示业务组                              |  |  |  |
|                | 4-16位,可包含大小写字母、数字、中文、中划线。空间名称不能重复。 |  |  |  |
| 业务组描述:         | 请输入业务组描述,如业务介绍或用途                  |  |  |  |
|                |                                    |  |  |  |
|                |                                    |  |  |  |
| * 接入区域: 🕐      | 甘肃 / 兰州1 ~ ~                       |  |  |  |
|                |                                    |  |  |  |
| <b>*</b> 接入举型· | GB28181 ORTMP ONVIE ORTSP OFHOME   |  |  |  |
| 130 OCT.       |                                    |  |  |  |
| *播放类型:         | RTMP V HLS V FLV WebRTC            |  |  |  |
|                |                                    |  |  |  |
| 自动拉流: 🕜        |                                    |  |  |  |
|                | _                                  |  |  |  |
| * 接入网络: 🕐      | ● 互联网 ○ 专线网络                       |  |  |  |
|                |                                    |  |  |  |
| * 播放网络: 🛛      | ● 互联网 ○ 专线网络                       |  |  |  |
|                |                                    |  |  |  |
|                | 确定 取消                              |  |  |  |
|                |                                    |  |  |  |

# 4.3.凭证管理

# 4.3.1. GB28181 凭证

▶ 进入凭证管理页面,点击新建 GB28181 凭证

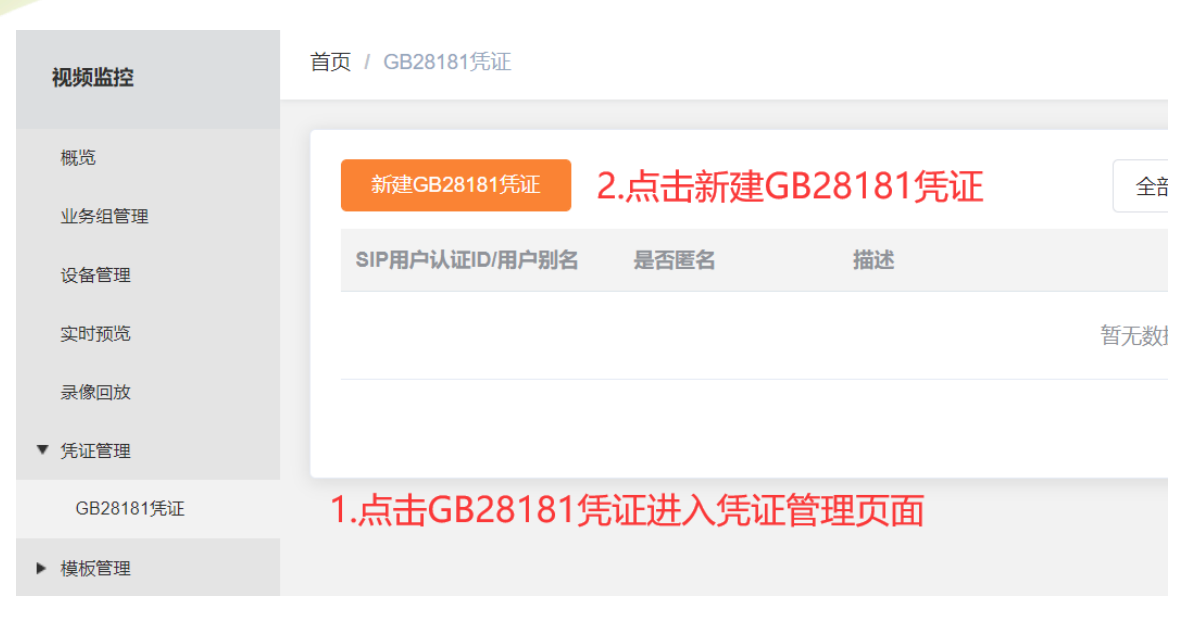

▶ 按照下图完成信息填写, 点击确定完成 GB28181 凭证创建

天翼**云** 

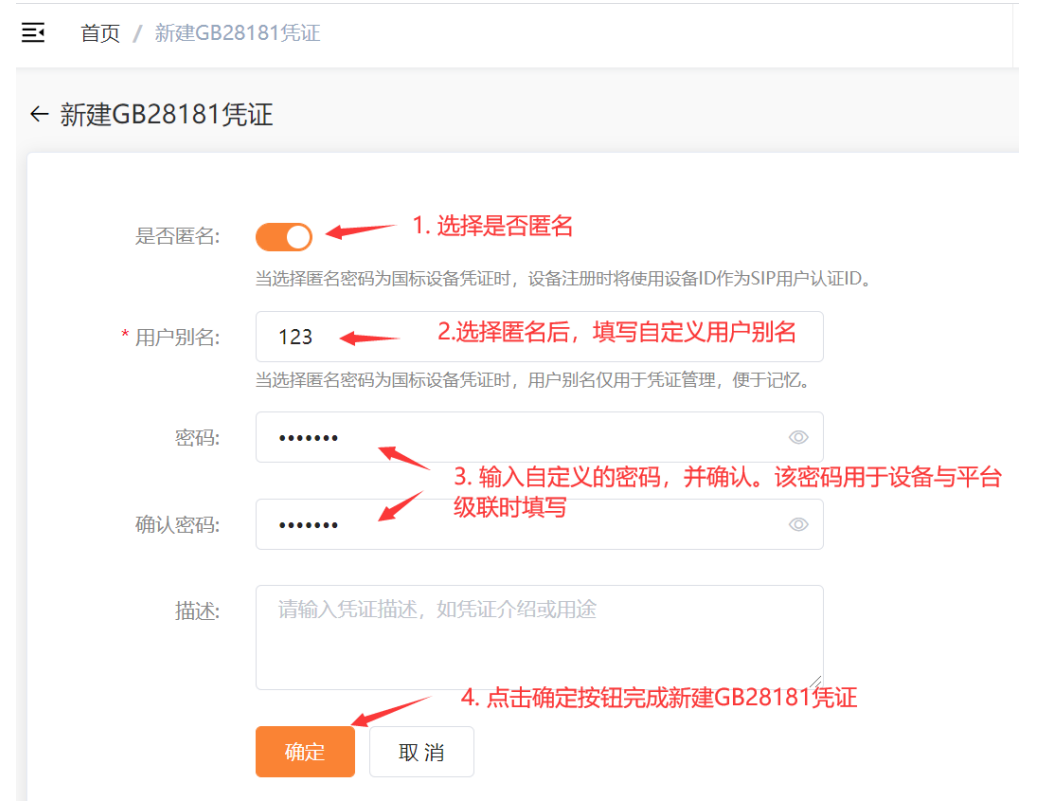

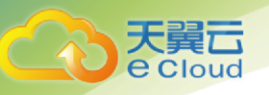

- 4.4.设备管理
- 4.4.1. 国标设备

# 4.4.1.1 添加 IPC 设备

▶ 首先在平台侧添加设备,用于 IPC 设备的级联。

| 视频监控                   | 演示业务组 🔶 2.选择 | 业务组 <sup>设备管理</sup>                                                          |
|------------------------|--------------|------------------------------------------------------------------------------|
| 概览                     | ⊡ C +        | 根目录 / 演示目录                                                                   |
| 业务组管理                  | ■ 根目录        | <ul> <li>✓ 4.点击添加设备</li> <li>→ → → → → → → → → → → → → → → → → → →</li></ul> |
| 设备管理                   | ▼ 📄 演示目录     |                                                                              |
| <sup>实时预览</sup> 1 切换到试 |              | 当前目录:                                                                        |
| <sup>录像回放</sup> 管理页面   |              |                                                                              |
| ▶ 凭证管理                 |              |                                                                              |

▶ 点击添加设备按钮,进入添加设备页面后

| 根目录 / 演示目录   |                                       |
|--------------|---------------------------------------|
| 业务组:         | 演示业务组 (GB28181)                       |
| 当前目录:        | 演示目录                                  |
| *设备类型        | ■ 1.选择设备类型,IPC或NVR                    |
| * 国标版本:      | 2011 2016                             |
| * 厂商:        | ◎ 2.选择厂商 ~                            |
| *设备名称        |                                       |
| 设备IP:        |                                       |
| 设备端口:        |                                       |
| * GB28181账号: | 123 4.选择凭证账号 ) 新建账号                   |
| 自动拉流: 🖓      |                                       |
| 优先TCP传输: 🕑   |                                       |
| 设备地址:        | 天理市/ 5.选择设备所在区域                       |
| 设备描述         | 请输入设备描述,如设备用途                         |
|              |                                       |
|              | · · · · · · · · · · · · · · · · · · · |

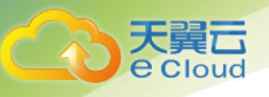

▶ 重复上面的步骤,可以看到,在平台上成功创建了多个国标 IPC 设备。可以看到,此时设备的状态为未注册,下面分别就海康 IPC 和大华 IPC 说明如何在 IPC 设备端进行注册。

| <ul> <li>■ 根目录</li> <li>添加设备</li> <li>→ 导入</li> <li>下载模板</li> <li>批量操作 ∨</li> </ul>           | 0                     |
|-----------------------------------------------------------------------------------------------|-----------------------|
| <ul> <li>▶ 大华IPC设备1</li> <li>▶ 法理论 设备ID/名称</li> <li>※ 海康IPC设备1</li> <li>※ 海康IPC设备1</li> </ul> |                       |
| 29941957555921175<br>□ □ □ □ □ □ □ □ □ □ □ □ □ □ □ □ □ □ □                                    | API文<br>〇<br>多~<br>多~ |
| 29941923196182808<br>□ □ □ □ □ □ □ □ □ □ □ □ □ □ □ □ □ □ □                                    | ~                     |
|                                                                                               | •                     |

- ▶ 注册前,还需要获取 SIP 服务器及设备的信息
  - 1) **SIP 服务器 ID**, **SIP 服务器地址**, **SIP 服务器 TCP 端口**, **SIP 服务器 UDP 端口**获取方 式请参考第 4 页
  - 2) 设备的国标 ID 可以在设备管理页面得到

| 三 (                                             | ) + | 根目录 / 演示目录 | 根目录 / 演示目录 |                      |        |     |      |  |
|-------------------------------------------------|-----|------------|------------|----------------------|--------|-----|------|--|
| ■ 根目录                                           |     | 添加设备    导  | 出 ~ =      | ·<br>予 入 下 载 模 板 批   | □量操作 ~ |     |      |  |
| ▼ 🖢 演示目录                                        |     |            |            |                      |        |     |      |  |
| <ul><li>▶ 大华IPC设备1</li><li>▶ 海康IPC设备1</li></ul> |     | ↓ 录制状态 ↓   | 厂商         | 国标ID                 | 信令传输模式 | 流传转 | 操作   |  |
|                                                 |     | ● 未录制      | 海康         | 12000000011328335025 |        |     | 实时预览 |  |
|                                                 |     | ● 未录制      | 海康         | 1200000011328883419  |        |     | 实时预览 |  |
|                                                 |     | 4          |            |                      |        |     |      |  |

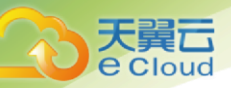

# 4.4.1.1.1 在海康 IPC 设备上进行配置

| 预览 配置                       | i -                  |                                      |
|-----------------------------|----------------------|--------------------------------------|
| FTP Email 平台接入              | HTTPS QoS 集成协        | দিই                                  |
| 平台接入方式                      | 28181                | 🔶 1. 接入方式选择28181                     |
| 本地SIP端口                     | 5060                 |                                      |
| 传输协议                        | ТСР                  | $\checkmark$                         |
| 白名单                         | 编辑                   |                                      |
| <sub>平台1</sub> 10. 勾选<br>♂篇 | 启用完成配置<br>           | 2.协议版本选择GB/T28181-2016-              |
| 协议版本                        | GB/T28181-2016       | <b>v</b>                             |
| SIP服务器ID                    | 31011500012008660734 | O 3.SIP服务器ID填写平台业务组的服务器ID            |
| SIP服务器域                     | 3101150001           | ✓ 4. SIP服务器域为SIP服务器ID的前10位           |
| SIP服务器地址                    | 182.43.127.40        | O 5. SIP服务器地址填写平台业务组SIP服务器地址         |
| SIP服务器端口                    | 15060                | ❷ 6. SIP服务器端口填写平台业务组SIP服务器端口         |
| SIP用户名                      | 34082400011328733891 | ──────────────────────────────────── |
| SIP用户认证ID                   | 34082400011328733891 | 🖉 ID                                 |
| 密码                          | ••••                 | 8. 密码填写平台设备关联的GB28181凭证密             |
| 密码确认                        | ••••                 |                                      |
| 注册有效期                       | 3600                 | ❷秒                                   |
| 注册状态                        | 在线                   | $\checkmark$                         |
| 心跳周期                        | 20                   | ❷秒                                   |
| 28181码流索引                   | 主码流 (定时)             | <b>v</b>                             |
| 注册间隔                        | 60                   | <ul> <li>●秒</li> </ul>               |
| 最大心跳超时次数                    | 3                    |                                      |
| 编码ID                        | 视频通道编码ID             |                                      |
|                             | 通道号                  | 视频通道编码ID                             |
|                             | 1 9. 视频道             | 董编码ID填写与步骤7一致 34082400011328733891   |
|                             |                      |                                      |

依照步骤完成后,点击配置页面的确认按钮,完成海康 IPC 设备的注册。

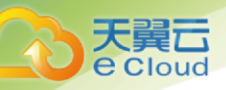

# 4.4.1.1.2 在大华 IPC 设备上进行配置

| alhua        | 2. 选择国标28181 |                       |                       |           | 预览                        | 回龙            |
|--------------|--------------|-----------------------|-----------------------|-----------|---------------------------|---------------|
| 1 相机设置       | 国标28181      | 乐橙云                   | ONVIF                 |           |                           |               |
| ▽ 网络设置       | 10.勾洗接入使能    |                       |                       |           |                           |               |
| > TCP/IP     | ☑ 接入使能       | 3                     | 名哭ID                  | ,         | 1 龄 λ SID昵タ婴ID前十          | <u>ل</u> ئ    |
| > 端口         | SIP服务器编号     | 3101150001            | 2008660734            | SIP域      | 3101150001                | <u>†¥</u>     |
| > PPPoE      | SIP服务器IP     | 5.SIP服务器<br>182 43    | IP<br>127.40          | SIP服务器端口  | 15060 <mark>6.输入端口</mark> |               |
| > DDNS       | 设备编号7.输入设    | 24320001              | 1328956911            | 注册密码      | 8.输入GB28181凭证密            | ş             |
| > SMTP(邮件)   | 本地SIP服务器端口   | 15060                 |                       | 注册有效期     | 3600                      |               |
| > UPnP       | 心跳周期         | 60                    |                       | 最大心跳超时次数  | 3                         |               |
| > SNMP       | 行政区划代码       | 310115                |                       | 接入模块识别码   | 00000101                  |               |
| > Bonjour    | 通道相关信息       |                       |                       |           |                           |               |
| > 组播         | 9.4<br>通道编号  | 前入与7相同的<br>3408240001 | 5设备国标ID<br>1328956911 | 报警级别      | 1                         | $\overline{}$ |
| > 自动注册       | 报警相关信息       | 报警1                   | ~                     |           |                           |               |
| > 802.1x     | 诵道编号         | 3408240001            | 1328207189            | 报警级别      | 1                         |               |
| > QoS        |              |                       |                       | 100-00/01 |                           |               |
| > 平台接入       |              | 默认                    | 刷新                    | í 确定      |                           |               |
| 事件管理 1. 切换平台 | 台接入页面        |                       |                       | 11 占土)    | 海宁拉纽                      |               |
| ▶ 存储管理       |              |                       |                       | (1)無山     | HILLI XTII                |               |
| ▶ 系统管理       |              |                       |                       |           |                           |               |
| ▶ 系统信息       |              |                       |                       |           |                           |               |

## 4.4.1.1.3 返回平台查看是否注册成功

IPC 注册完成后, 等待大约 5 分钟后(不同的设备等待时间略有差异), 在用户控制合设备管理页面查看设备是否为在线状态。如果时在线状态, 说明设备接入成功。

| 导出     | 批量操作        | ~             |              |    |                  |
|--------|-------------|---------------|--------------|----|------------------|
|        | <b>类型</b> 译 | <b>设备状态</b> 译 | <b>流状态</b> 译 | 厂商 | 国标I 操作           |
| )55619 | IPC         | ● 在线          | ● 在线         | 海康 | 3408 <b>实时预览</b> |
| •      |             |               |              |    |                  |

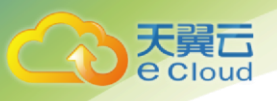

## 4.4.1.2 添加 NVR 设备

▶ 首先在平台侧添加设备,用于 NVR 设备的级联。

| 视频监控                   | 演示业务组 🔶 2.选择     | 山英坦省管理                                                                       |
|------------------------|------------------|------------------------------------------------------------------------------|
| 概览                     | ⊡ O +            | 根目录 / 演示目录                                                                   |
| 业务组管理                  | ■ 根目录            | <ul> <li>✓ 4.点击添加设备</li> <li>→ → → → → → → → → → → → → → → → → → →</li></ul> |
| 设备管理                   | ▼ 늘 演示目录         |                                                                              |
| <sup>实时预览</sup> 1.切换到设 | 、<br>法 3 选择更添加设备 | 当前目录:                                                                        |
| <sup>录像回放</sup> 管理页面   |                  |                                                                              |
| ▶ 凭证管理                 |                  |                                                                              |

▶ 点击添加设备按钮,进入添加设备页面后。

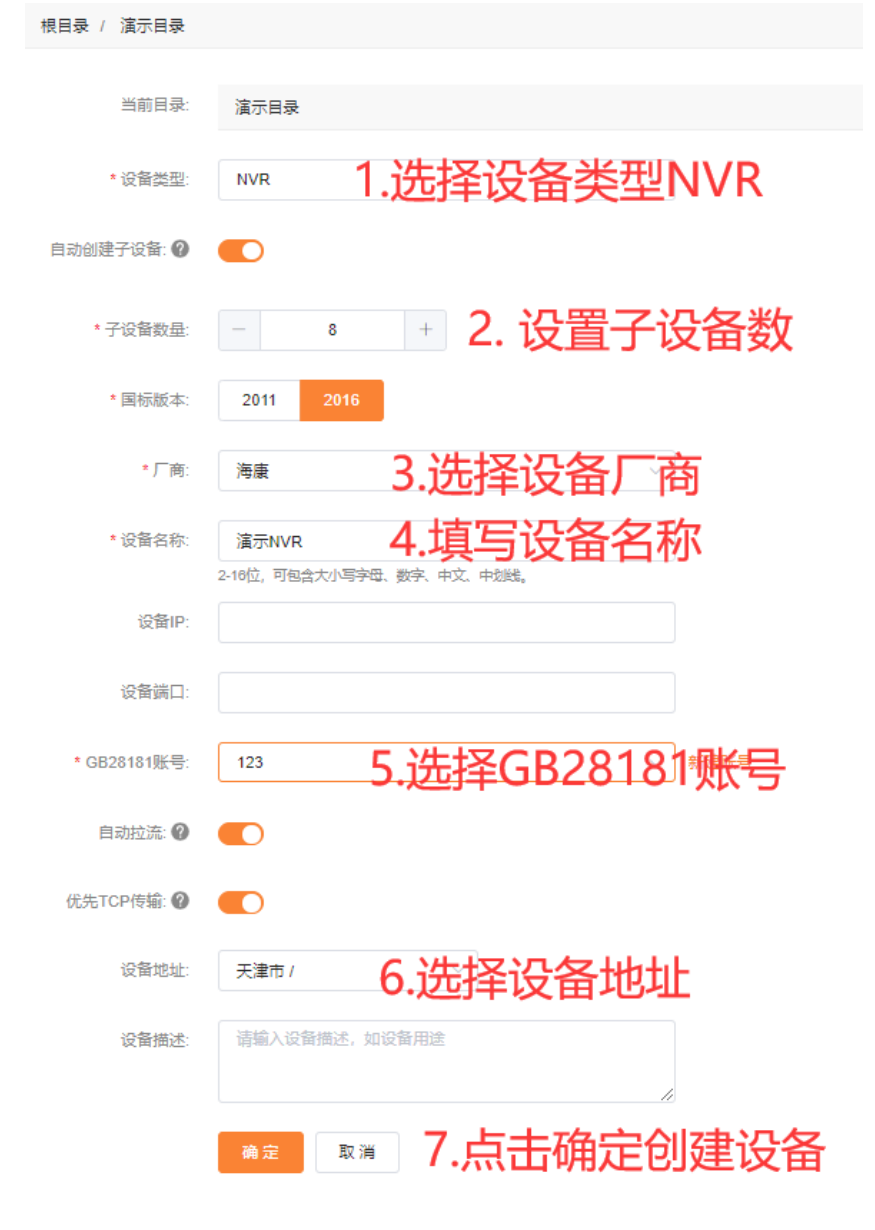

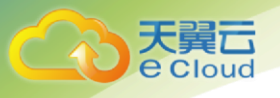

▶ NVR 设备创建完成后,可以看到自动创建了 2 通道。NVR 国标 ID 和 2 个通道国标 ID 在 后面 NVR 注册时需要使用

| ■ 満示目录 ● 満示目录 ● 大学IPC设备1 ● 法事IPC设备1                     | 设备名称: 濱示NVR<br>創建时间: 2021-06-04 09:49:33<br>適直数量: 8 NVR 国标ID<br>通直数量: 8                                                              |        |
|---------------------------------------------------------|----------------------------------------------------------------------------------------------------|--------|
| <ul> <li>────────────────────────────────────</li></ul> | 宣告NVR设备详情         编辑NVR设备         导出          下载模板         批量操作                                                                      |        |
| ▶ 通道2<br>▶ 通道3                                          | 设备ID/名称 通道号 设备状态                                                                                                    | 信令传输模式 |
| ▲ 通道4 ▲ 通道5 ▲ 通道6 ▲ 通道7                                 | 29941938228568346 D1 ・未注册 ・通道国际ID - 1200000011328110                                                                                 | 205 -  |
| ▶ 通道8                                                   | 29941942523535643     D2<     ● 未注册     ● -     ● 未录制     -     1200000011328110       通道2     □     ●     ●     ●     ●     ●     ● | 206 -  |

#### 4.4.1.2.1 在海康 NVR 设备上进行配置

- ▶ 注册前,还需要获取 SIP 服务器及设备的信息
  - 1.1. SIP 服务器 ID, SIP 服务器地址, SIP 服务器 TCP 端口, SIP 服务器 UDP 端 口获取方式请参考第 4 页
  - 1.2. NVR 国标 ID, 2 个通道国标 ID 可以在设备管理页面得到
- ▶ 前置条件:海康 NVR 上已级联好两个 IPC 设备。打开海康 NVR 的设置页面。

| <b>HIKVISIO</b> N | 预览         | 回放                 | 图片           | 配置           |               |
|-------------------|------------|--------------------|--------------|--------------|---------------|
| ♀ 本地              | Email 平台接入 | ▶ 网络服务 281         | 81服务 其他      | 集成协议         |               |
| ➡ 系统              | 平台接入方式     | 28181              |              | 1. 选择        | ≧28181        |
| 🚱 网络              | ☑ 启用 2.    | 激活启用               |              |              |               |
| 基本配置              | 本地SIP端口    | 15060              |              |              |               |
| 高级配置              | SIP服务器ID   | 31011500           | 012008660734 |              | 会入业公司         |
| Q: 视音频            | SIP服务器域    | 31011500           | 01           |              | 制八千百亚         |
| ■ 图像              | SIP服务器地址   | 182.43.12          | 7.36         |              | 组的SIP版        |
| <b>一</b> 事件       | SIP服务器端口   | 15060              |              |              | 諸信思           |
| □<br>□<br>存储      | SIP用户认证ID  | 34082400           | 011188364133 |              |               |
| □ 5 ≈             | 密码         | •••••              |              |              | GB28181凭      |
|                   | 密码确认       | •••••              |              | 1 密码         |               |
|                   | 注册有效期      | 86400              |              | 秒⊘           |               |
|                   | 心跳周期       | 30                 |              | 秒✔           |               |
|                   | 最大心跳超时次    | 数 3                |              | $\checkmark$ |               |
|                   | 速度类型       | 倍率                 |              | $\checkmark$ |               |
|                   | 倍率         | 1                  |              | $\checkmark$ |               |
|                   | □ 码流私有信!   | 急                  |              |              |               |
|                   | 报警输入编码     | ID 〉 视频通道编码ID      | 白名単          |              |               |
|                   | 通道         | <b>룩</b>           |              | 视频           | 通道编码ID        |
|                   | D1         | 6.输                | 入通道1日        | 国标ID 3408240 | 0011328121733 |
|                   | D2         | 7.输                | 入通道2日        | 国标ID 3408240 | 0011328965848 |
|                   | D3         |                    |              |              |               |
|                   | D4         |                    |              |              |               |
|                   | D5         |                    |              |              |               |
|                   | D6         |                    |              |              |               |
|                   |            |                    |              |              |               |
|                   |            | <sup>保存</sup> 8. F | 点击保存,        | 配置完成         |               |

#### 4.4.1.2.2 返回平台查看是否注册成功

置

Cloud

大

IPC 注册完成后, 等待大约 5 分钟后(不同的设备等待时间略有差异), 在用户控制台设备管理页面查看设备是否为在线状态。如果时在线状态, 说明设备接入成功。

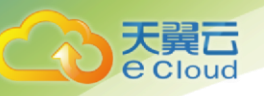

# 4.4.1.3 添加下级平台

#### ▶ 进入添加设备页面

| ← 添加设备       |                                              |
|--------------|----------------------------------------------|
| 业务组;         | 演示业务组001                                     |
| 当前目录:        | 平台接入                                         |
| * 设备类型:      | Platform 1. 设备类型选择Platform                   |
| * 厂商:        | <sup>海康</sup> 2. 选择平台厂商    →                 |
| *设备名称:       | 平台 3. 输入自定义平台名称<br>2-16位,可包含大小写字母、数字、中文、中划线。 |
| 设备IP:        |                                              |
| 设备端口:        |                                              |
| * 国标ID:      | 34082400011188364133 4. 输入平台国标ID             |
| * GB28181账号: | 123 <b>5. 选择GB28181账号</b> 新建账号               |
| 自动拉流: 🕐      | ● 6. 选择是否自动拉流                                |
| 设备描述:        | 请输入设备描述,如设备用途                                |
|              | 7. 点击确认按钮<br><sup>确</sup> 定 <sub>取消</sub>    |

▶ 添加完成设备后,与平台进行级联。

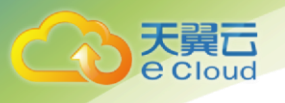

4.4.2. RTMP 设备

#### 4.4.2.1 添加设备

← 添加设备

- ▶ 在设备管理处,选择 RTMP 业务组,点击"添加设备"按钮,进入添加设备页面
  - RTMP测试 (RTMP) 业务组: 选择厂商 \* 厂商: 海康 设备名称 \* 设备名称: test 2-16位,可包含大小写字母、数字、中文、中划线。 视频流接入方式: ● 推流 ○ 拉流 选择推流 启动自动激活推流地址,设备创建完成后生成推流地址, 自动激活推流地址: 🕐 ()否则需点击"启动流"生成推流地址 视频标签: b 视频标签 匬 а + 添加标签 设备描述: 请输入设备描述,如设备用途 确定 取消

۶

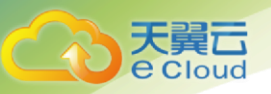

### 4.4.2.2 查看推流地址

#### ▶ 点击设备 id 查看设备详情, 获取推流地址

| 很目录 / test | ₹ / test                                                                                                    |  |  |  |  |  |  |
|------------|----------------------------------------------------------------------------------------------------|--|--|--|--|--|--|
| 基本信息       | 本信息 横板配置                                                                                                    |  |  |  |  |  |  |
| 设备学        | 型: IPC                                                                                                    |  |  |  |  |  |  |
| 设备名        | 称: test                                                                                                    |  |  |  |  |  |  |
| 设备         | ID: 155944533048573952                                                                                                    |  |  |  |  |  |  |
| Г          | 商: 海康                                                                                                    |  |  |  |  |  |  |
| 视频流接入方     | 式 推流                                                                                                    |  |  |  |  |  |  |
| 自动激活推流地    | 山: 已禁用                                                                                                    |  |  |  |  |  |  |
| 流北         | 态: ◎ 未注册                                                                                                    |  |  |  |  |  |  |
| 录制划        | 态: ◎ 未录制                                                                                                    |  |  |  |  |  |  |
| 视频板        | 卷: -                                                                                                    |  |  |  |  |  |  |
| 设备推        | ið: •                                                                                                    |  |  |  |  |  |  |
| 推流地        | 地: rtmp://182.43.127.36:1935/live/155944533048573952?AccessKeyId=PEM2U8BZM7LH8G0WP8LZ&Signature=OC32ufz0rtb/uzuKcLt0Vd6g3QU= 🗍 |  |  |  |  |  |  |

添加设备时没有启用"自动激活推流地址",则在操作中点击"启用流",生成推流地址,至设备详情中查看。

| 北環操作 ~                     |                        |      |       |    |                     |              | 0                                   |
|----------------------------|------------------------|------|-------|----|---------------------|--------------|-------------------------------------|
| 设备ID/名称                    | 设备状态写                  | 流状态斥 | 录制状态写 | 厂商 | 创建时间                | 操作           |                                     |
| 155944533048573952<br>test | <ul> <li>在线</li> </ul> | 0 -  | ◎ 未录制 | 海康 | 2021-03-30 13:39:08 | 实时预先 录像回放 首都 | 桃田 更多~                              |
|                            |                        |      |       |    |                     |              | 设备详情<br> 自用流<br> 开始景像<br> 編辑<br> 創除 |

# 4.4.3. RTSP 设备

#### 4.4.3.1 添加设备

▶ 在设备管理处,选择 RTSP 业务组,点击"添加设备"按钮,进入添加设备页面

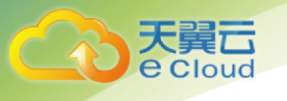

#### ← 添加设备

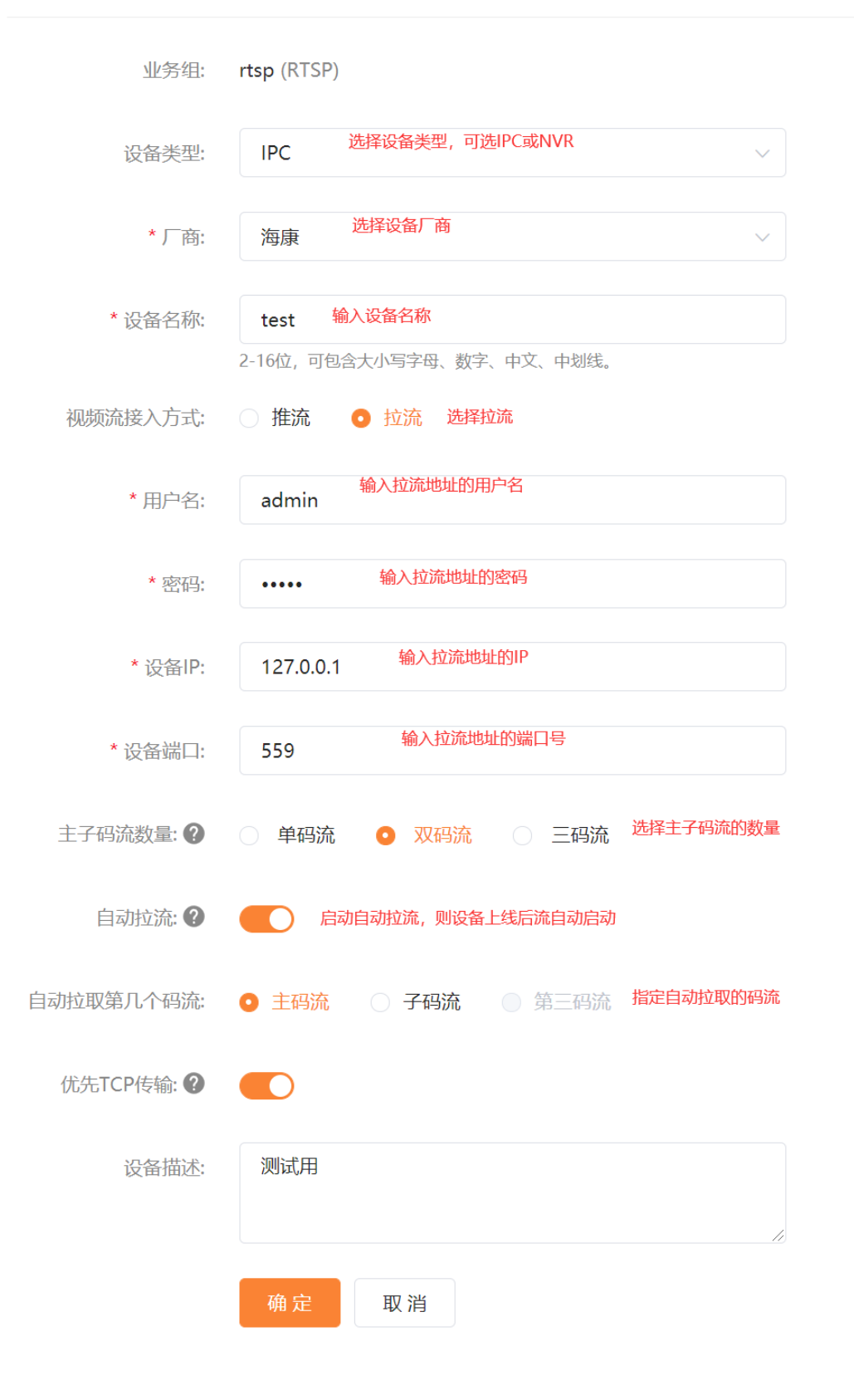

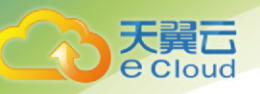

# 4.5. 绑定录制模板

# 4.5.1. 创建录制模板

| 视频监控   | 首     | 首页 / 模板管理 / 录制模板 |            |  |  |  |  |  |
|--------|-------|------------------|------------|--|--|--|--|--|
|        |       |                  |            |  |  |  |  |  |
| 概览     |       | 新建录制模板           | 2 占土创建寻到横板 |  |  |  |  |  |
| 业务组管理  |       |                  | 公眾山的建水的快放  |  |  |  |  |  |
| 设备管理   |       | 模板名称             | 录制         |  |  |  |  |  |
| 实时预览   |       |                  |            |  |  |  |  |  |
| 录像回放   |       |                  |            |  |  |  |  |  |
| ▶ 凭证管理 |       |                  |            |  |  |  |  |  |
| ▼ 模板管理 |       |                  |            |  |  |  |  |  |
| 录制模板   | 1.点击录 | 制模板              |            |  |  |  |  |  |
| 回调模板   |       |                  |            |  |  |  |  |  |
| AI模板   |       |                  |            |  |  |  |  |  |

- ▶ 点击左侧列表中模板管理-录制模板
- ▶ 点击新建录制模板,弹出新建录制模板页面
- ← 新建录制模板

| *录制模板名称:   | 新建录      | 制模板         | 1. 按照下方打             | 是示规则输入                | \模板名      |                                             |
|------------|----------|-------------|----------------------|-----------------------|-----------|---------------------------------------------|
| 2.选择排      | 4-16位, ī |             | 数字、中文、中划线。<br>自动录制:绑 | 模板名称不能重复。<br>定该模板的设备自 | 动开启录制,且不能 | 主动停止录制                                      |
| 表制文件迷型·    |          |             | "好需求制:绑              | <b>正</b>              | 要于列只由升始录制 | ,且可以土列停止家                                   |
| AND AT ALL |          | 文件类型<br>HLS | 录制属                  | 期时长分钟                 | 7月        | 者时长<br>──────────────────────────────────── |
|            |          | FLV         | 30                   | 分钟                    | 30天       | ~                                           |
| 3. 勾选一     | -种录      | 制类型, 说      | 选择默认的H               | ILS即可 录               | 制周期为每段    | 保存录像的时                                      |
| 模板备注       | 自定义      | 备注          |                      |                       |           |                                             |
| 4.点i       | 」<br>击确定 | ,完成录        | 制模板创建                |                       |           | .i.                                         |
|            | 新建       | 取消          |                      |                       |           |                                             |

#### 4.5.2. 绑定录制模板

天翼**云** e Cloud

> 录制模板可以绑定业务组或设备。业务组绑定录制模板,该模板对业务组下所 有设备生效。设备绑定录制模板,该模板仅对该设备生效。如果业务组和设备都绑 定了录制模板,则设备绑定的录制模板对该设备生效。

#### 4.4.4.1 业务组绑定录制模板

| 业务组管理          | 1.选择业务组管理                                 |       |         |      | v=+4.4                                  |           | 0       |          |
|----------------|-------------------------------------------|-------|---------|------|-----------------------------------------|-----------|---------|----------|
| 设备管理           | 新建业劳组                                     |       |         |      | 「「「「「」」「「」」「「」」「「」」「「」」「」」「」」「」」「」」「」」「 | 人业务组名称    | Q       | 0        |
| 实时预览           | 业务组ID/名称                                  | 空间状态  | 接入类型    | 接入区域 | 设备总数                                    | IBC 警官中国  | 上务组配置   | <b> </b> |
| 录像回放<br>● 任证等理 | 204789306393804800<br>演示业务组               | ● 已启用 | GB28181 | 兰州1  | 10                                      | 2 业务组配置设  | 备管理 更多~ |          |
| ▶ 模板管理         | <mark>204811322396164096</mark><br>RTMP测试 | • 已启用 | RTMP    | 兰州1  | 1                                       | 1 业务组配置设计 | 备管理 更多~ |          |

点击业务组配置后进入业务组配置页面

| ← 业务组管 | 理                       |             |      |        |
|--------|-------------------------|-------------|------|--------|
| 基本信息   | <sup>模板配置</sup><br>1.切换 | 到模板配置       |      |        |
| 录制模板   | i                       |             |      | 编辑     |
| 模板名    | 称                       | 是否启用自动录制    | 录制格式 | 2.点击编辑 |
|        |                         | 该设备或组没有绑定录制 | 模板   |        |
|        |                         |             |      |        |

点击编辑后进入设置录制模板页面,选择需要的模板点击绑定,即可完成模板绑定 操作。

| 设置录制模板 |          |      |                                                                 | × |
|--------|----------|------|-----------------------------------------------------------------|---|
| 模板名称   | 是否启用自动录制 | 录制格式 | 操作                                                              |   |
| 新建录制模板 | 是        | hls  | <sub>绑定</sub><br>占 <b>主                                    </b> |   |
|        |          |      | 关iiiiiiiiiiiiiiiiiiiiiiiiiiiiiiiiiiii                           | 闭 |

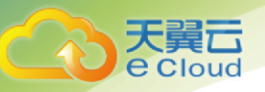

# 4.4.4.2 设备绑定录制模板

| 业务组管理                                      | ■ 根目录                                                                              | 添加 | 设备 导出 ~                                    | 导入下载 | ば しょう しょう しょう しょう しょう しょう しょう しょう しんしょう しんしょ しんしょ | 比量操作 ~          |                | 0              |
|--------------------------------------------|------------------------------------------------------------------------------------|----|--------------------------------------------|------|----------------------------------------------------------------------------------------------------|-----------------|----------------|----------------|
| <sup>设备管理</sup><br>1.切换设备管理]               | <ul> <li>▶ 演示目录</li> <li>○ 九(年)</li> <li>○ 大半IPC设备1</li> <li>▶ 海康IPC设备1</li> </ul> |    | 设备ID/名称                                    | 类型译  | 2<br>设备状态译                                                                                                    | 选择要绑闭<br>【更多·设备 | 定模板的设备<br>詳律情】 | 备,点击—          |
| 录像回放<br>▶ 低证等理                             | ▶ 圖 演示NVR<br>▶ 圖 平台                                                                |    | 29941957555921175<br>大华IPC设备1              | IPC  | ● 未注册                                                                                                    | + -             | 实时预览录像回放       | 查天截图 更多~       |
| <ul> <li>▶ 模板管理</li> </ul>                 |                                                                                    |    | <mark>29941923196182808</mark><br>海康IPC设备1 | IPC  | ● 未注册                                                                                                    | • -             | 实时预览录像回放       | 设备详情<br>查 启用流  |
| <ul> <li>▶ AI配置</li> <li>▶ 访问管理</li> </ul> |                                                                                    |    | <mark>29942045602750745</mark><br>演示NVR    | NVR  | ● 未注册                                                                                                    |                 | 实时预览录像回放       | 开始录像<br>查试 移动至 |
|                                            |                                                                                    |    | 2004200262077704                           |      |                                                                                                    |                 |                | 编辑             |

#### 点击设备详情后进入设备详情页面

| 基本信息 | 1.切换到模板配置<br>模板配置 | ▶ 实时预览 | ピ编辑               |
|------|-------------------|--------|-------------------|
| 录制模板 |                   | 2.     | <b>点击编辑</b><br>编辑 |
| 模板名称 | 是否启用自动录制          | 录制格式   |                   |
|      | 该设备或组没有绑定录制       | 则模板    |                   |
|      |                   |        |                   |

点击编辑后进入设置录制模板页面,选择需要的模板点击绑定,即可完成模板绑定 操作。

| 设置录制模板 |          |      |                       | × |
|--------|----------|------|-----------------------|---|
| 模板名称   | 是否启用自动录制 | 录制格式 | 操作                    |   |
| 新建录制模板 | 是        | hls  | <sup>绑定</sup><br>占未细完 |   |
|        |          |      | ÷                     | 闭 |

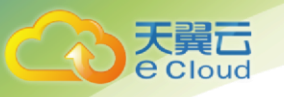

#### 4.4.4.3 确认是否绑定成功

在绑定录制模板点击绑定模板后,关闭该界面,在设备详情或业务组配置页面 可以看到录制模板下有刚刚绑定的录制模板。

| 基本信息  | 模板配置 |          | ▶ 实时预览 |
|-------|------|----------|--------|
| 录制模板  |      |          | 编辑     |
| 模板名称  |      | 是否启用自动录制 | 录制格式   |
| 新建录制模 | 版    | 是        | hls    |

切换到设备管理页面,查看设备的录制状态,如果绑定自动录制模板且流在 线,可以在设备管理页面中看到该设备的录制状态为录制中。

| □ 与出 ~ □ 与入 □ 下载模板            | ŧ i         | 如果绑力 | 自动录制  | 模板且设 <sup>-</sup> | 备流在线 | ,可以  | 在设备管理员   | 瓦面  |
|-------------------------------|-------------|------|-------|-------------------|------|------|----------|-----|
| 设备ID/名称                       | <b>类型</b> 译 | 中看到设 | 设备录制状 | 态显示为              | 录制中  | 操作   |          |     |
| 29941923196182808<br>海康IPC设备1 | IPC         | ● 在线 | ● 在线  | ● 录制中             | 海康   | 实时预览 | 录像回放查看截图 | 更多~ |
| •                             |             |      |       |                   |      |      |          | ×.  |

如果绑定的是按需录制模板,在设备管理页面,点击更多-开始录像,可以开 启录制,且设备录制状态显示为录制中

|                  | 流状态量 | 录制状态量 | 厂商 | 国标ID    | 操作   |      |         |             |   |
|------------------|------|-------|----|---------|------|------|---------|-------------|---|
|                  | • 在线 | ● 未录制 | 海康 | 3408240 | 实时预览 | 录像回放 | 查看截     | 图 更多~       | , |
|                  |      |       |    |         |      |      | ť       | 备详情         | > |
|                  |      |       |    |         |      |      | le<br>于 | 自用流<br>F始录像 |   |
|                  |      |       |    |         |      |      | 移       | 动至          | ы |
| $\triangleright$ |      |       |    |         |      |      | 编       | 辑           |   |

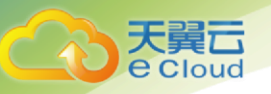

- 4.6. 绑定 AI 模板
- 4.6.1. 配置人脸库
- 4.6.1.1 人员配置

| 视频监控   | 首页 / 人脸库 | ってまい       | 人品-汉  | を加く吊                                                                             |             |
|--------|----------|------------|-------|----------------------------------------------------------------------------------|-------------|
| 概為     | 群组  人员   | /// []/    |       |                                                                                  |             |
| 业务组管理  | 添加人员     |            | 添加人员  | >                                                                                |             |
| 设备管理   | 头像       | 姓名         |       |                                                                                  | 创建时间        |
| 实时预览   |          |            | * 头像: |                                                                                  |             |
| 录像回放   |          |            |       | 3 上住让俊                                                                           |             |
| ▶ 凭证管理 |          |            |       |                                                                                  | 共 0 条 10条/页 |
| ▶ 模板管理 |          |            |       |                                                                                  |             |
| ▼ AI配置 |          |            |       |                                                                                  |             |
| 人脸库    |          | <b>」</b> 库 |       | 图片格式: JPG、JPEG、PNG、GIF。<br>图片大小: 图片大小不超过 5M。<br>图片像表: 小于 5×5 像表,小于 4098×4098 像素。 |             |
| ▶ 访问管理 |          |            |       | 入照穴 J 達以入丁 04×04 協変。                                                             |             |
| ▶ 计费详情 |          |            | *姓名:  | 灣№4.填写姓名                                                                         |             |
|        |          |            | 身份证号: | 请输入身份证号                                                                          |             |
|        |          |            | 描述:   | 请输入描述                                                                            |             |
|        |          |            |       | 5.点击确                                                                            |             |

进入 AI 配置-人脸库添加人员

## 4.6.1.2 群组配置

▶ 添加群组

| ▲ 首页 / 人脸库                       |                    |        |
|----------------------------------|--------------------|--------|
| 群组  人员                           | 添加群组               | ×      |
| <sup>添加群组</sup> の<br>1.选择群组 添加群组 | *细名: <b>2.输入组名</b> | 山龍田寸作可 |
|                                  | 3.点击确定 職 取消        |        |
|                                  |                    | 共0条    |

#### ▶ 群组关联人员

天翼**云** e Cloud

| 84. 198  |                           |     |                     |                                       |
|----------|---------------------------|-----|---------------------|---------------------------------------|
| Autor O  |                           |     |                     |                                       |
| 188      | 福達                        | 人間  | etakajag            | 更新时间 操作                               |
| iamtest  | 关联人员                      | × 0 | 2021-04-12 15:58:31 | 1、 MILELXAR<br>2021-04-12 15:58:31 关联 |
| gx       | ■ 未绑定 1/1 日報定 0/1         | •   | 2021-04-16 15:30:16 | 2021-04-16 15:30:16 关联                |
| test0419 |                           | 1   | 2021-04-19 16:48:52 | 2021-04-19 16:48:52 关联                |
|          | ☑ test2 无数Ⅲ<br>2、选中要关联的人员 |     | <b>#3</b>           | \$ 10\$//页 · · · 和柱 1 页               |
|          | 3、点击>,关联人员至群组             |     |                     |                                       |
|          | 4 古土帝门                    |     |                     |                                       |
|          |                           |     |                     |                                       |
|          |                           |     |                     |                                       |

# 4.6.2. AI 模板配置

# 4.6.2.1 创建 AI 模板

| 视频监控     | 首页 / 模板管理 / AI模桥 | 反          |      |      |
|----------|------------------|------------|------|------|
| 概览       | 新建AI模板           | 2.点击新建AI模板 |      |      |
| 设备管理     | 模板名称             | 模板概要       | 启动方式 | 创建时间 |
| 实时预览     |                  |            | 暂    | 无数据  |
| 录像回放     | 4                |            |      |      |
| ▶ 凭证管理   |                  |            |      |      |
| ▼ 模板管理   |                  |            |      |      |
| 录制模板     |                  |            |      |      |
| 回调模板     |                  |            |      |      |
| AI模板 🔶 👔 | 选择AI模板           |            |      |      |
| ▶ AI配置   |                  |            |      |      |

▶ 点击左侧列表中模板管理-AI 模板

▶ 点击新建 AI 模板,弹出新建 AI 模板页面

| ← 新建Δ1構板  |              |                        |             |            |      |
|-----------|--------------|------------------------|-------------|------------|------|
| 、初度の内実収   |              |                        |             |            |      |
| * AI模板名称: | 输入AI模板       | 名称                     |             |            |      |
|           | 4-16位,可包含大小写 | 字母、数字、中文、中划线。模板名称不能重复。 |             |            |      |
| 启动方式      | ◎ 自动开启 〇     | <sup>手动开启</sup> 选择自动开启 |             |            |      |
| 模板全局阈值    | 70           | 模板阈值为1-100的正整数,一       | 般取默认值 🛛 💿   |            |      |
| 模板概要      | 请输入模板概要      |                        |             |            |      |
|           |              | 制入模板概要                 | li.         |            |      |
| AI能力列表    | 人脸人体         | → ○ 配置人脸人体能力           | ),点击左侧的-,则积 | 多除该能力      |      |
|           |              | 算法类型                   | 截帧频率 (秒)    | 算法祠值 (百分比) | 配置算法 |
|           |              | 人脸识别                   | 5           | 68         | 和田   |
|           |              | 口單检測                   | 5           | 50         | 配置   |
|           |              | 人员聚集                   | 5           | 30         | ħ300 |
|           | 安全生产         |                        | b,点击左侧的-,则和 | 移除该能力      |      |
|           |              | 算法类型                   | 截帧频率(秒)     | 算法间值 (百分比) | 配置算法 |
|           |              | 吸烟检测                   | 5           |            | 配用   |
|           |              | 安全帽反光服检测               | 5           | 50         | 配用   |
|           |              | 危险区域检测                 | 5           | 30         | ħ2m  |
|           |              | 煽雾明火检测                 | 5           |            | 配置   |
|           |              |                        |             |            |      |

# 4.6.2.2 配置人脸人体能力

| 人脸人体 | $\sim$ $\Theta$ |                                                                                                    |                                   |                                 |
|------|-----------------|----------------------------------------------------------------------------------------------------|-----------------------------------|---------------------------------|
| 🗾 i  | 选中要配置的能力 舞法类型   | 截     一     一     取     一     平     化     括     头     「     ボ     」     ボ     ボ | 次设直 异/云鸣11 一股 化新 以11<br>算法阈值(百分比) | <sup>配置算法</sup> Ø<br>占本配署进行能力设置 |
|      | 人脸识别            | 5                                                                                                    | 68                                |                                 |
|      | 口羅检測            | 5                                                                                                    | 50                                | 配面                              |
| •    | 人员凝集            | 5                                                                                                    | 30                                | n:sa                            |

# ▶ 人脸识别配置

| 、应识别智 | 化直                                            |    |                     |                |       |
|-------|-----------------------------------------------|----|---------------------|----------------|-------|
| 操作    | <sup>组名称 描述</sup><br>1 洗择更配置的组名称 此处的组即人脸库中的群组 | 人数 | 创建时间                | 更新时间           |       |
| •     | iamtest                                       | 0  | 2021-04-12 15:58:31 | 2021-04-12 15: | 58:31 |
|       | gx                                            | 0  | 2021-04-16 15:30:16 | 2021-04-16 15: | 30:16 |
|       | test0419                                      | 1  | 2021-04-19 16:48:52 | 2021-04-19 16: | 48:52 |
|       |                                               |    | 2、点击确认完             | 成人脸识别配         | 置     |
|       |                                               |    |                     | 确定             | 取消    |

#### ▶ 口罩检测配置

| 口罩检测配置<br>1、 <mark>配置人脸</mark> | 面部阈值,一般取默认值        | ×          |
|--------------------------------|--------------------|------------|
| * 人脸面部阈值:                      | 70                 |            |
|                                | 该值用于识别目标对象是否为人脸的阈值 | 2、点击确认完成配置 |
|                                |                    | 确定 取消      |

#### ▶ 人员聚集配置

天翼 Cloud

| 人员聚集配置    | 1、根据实际需求设置人员数量阈值    | Х          |
|-----------|---------------------|------------|
| * 人员数量阈值: | 5                   |            |
|           | 人员数量达到该阈值即可触发人员聚集告警 | 2、点击确认完成配置 |
|           |                     | 确定 取消      |

#### ▶ 人脸人体能力配置完成

| AI能力列表 | 人脸人体 | $\vee$ $\Theta$ |          |           |        |
|--------|------|-----------------|----------|-----------|--------|
|        |      | 算法类型            | 截帧频率 (秒) | 算法阈值(百分比) | 配置算法 0 |
|        |      | 人脸识别            | 5        | 68        | 已配置    |
|        |      | 口罩检测            | 5        | 50        | 已配置    |
|        |      | 人员聚集            | 5        | 30        | era    |

### 4.6.2.3 配置安全生产能力

| 安全生产 | $\sim$ $\Theta$ |                                  | · · · · · · · · · · · · · · · · · · · |            |
|------|-----------------|----------------------------------|---------------------------------------|------------|
| 🗖 🖬  | 选中要配置的能力 第法类型   | 截顺频率恨据头际需<br><sup>截帧频率 (秒)</sup> | 等水设直 异公时但 放牧新以但                       | 配置算法 0     |
|      | 吸烟检测            | 5                                |                                       | 115.11     |
| 8    | 安全幅反光服检测        | 5                                | 50                                    | たま和男社会総力公開 |
|      | 危险区域检测          | 5                                | 30                                    |            |
|      | 烟雾明火检测          | 5                                |                                       | 記録         |
|      | 冲压机检测           | 5                                |                                       | 115        |

## 4.6.3. 绑定 AI 模板

AI 模板可以绑定业务组或设备。业务组绑定 AI 模板, 该模板对业务组下所有 设备生效。设备绑定 AI 模板, 该模板仅对该设备生效。如果业务组和设备都绑定 了 AI 模板, 则设备绑定的 AI 模板对该设备生效。

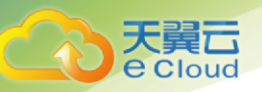

# 4.6.2.4 业务组绑定 AI 模板

## ▶ 进入业务组配置页面

| ← 业务组管理   |               |          |
|-----------|---------------|----------|
| 基本信章 機板配置 |               |          |
| 进入模板配置    |               | Sitt     |
| 模拟名称      | 是否応用自动原则      | 录制格式     |
| 按需录刷5分钟   | ð             | his      |
|           |               |          |
| 回調機板      |               | 9244     |
| 模拟名称      | 图调URL         | 图调Key    |
|           | 读设备或相没有纬定梁制模板 |          |
|           |               |          |
| AI欄版      |               | 点击编辑 988 |
| 模拟名称      | 模拟组要          | 启动方式     |
| test0419  |               | 自动开启     |
|           |               |          |

#### 点击编辑后进入设置 AI 模板页面,选择需要的模板点击绑定,即可完成模板 绑定操作。

| 设置AI模板   |      |      |                                       | ×  |
|----------|------|------|---------------------------------------|----|
| 模板名称     | 模板概要 | 启动方式 | 操作                                    |    |
| test0419 |      | 自动开启 | 绑定<br>点击 <b>绑定</b>                    |    |
|          |      |      | · · · · · · · · · · · · · · · · · · · | 关闭 |

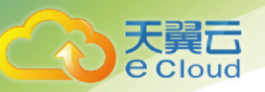

### 4.6.2.5 设备绑定 AI 模板

▶ 点击设备详情后进入设备详情页面

| 根目录 / 測试2 / | nvr /  |          |               |       |        |                |
|-------------|--------|----------|---------------|-------|--------|----------------|
| 基本信息 模板     | Ra .   |          |               |       | 📫 实时预览 | 12 編編          |
| 录制模板        | 进入模板配置 |          |               |       |        | 685R           |
| 模板名称        |        | 是否启用自动录制 |               | 录频描式  |        |                |
|             |        |          | 该设备或组织有物注意标模板 |       |        |                |
| 回调模板        |        |          |               |       |        | \$895 <u>1</u> |
| 模板名称        |        | 回调URL    |               | 回调Key |        |                |
|             |        |          | 该设备或组设有绑定录制模板 |       |        |                |
| AI模板        |        |          |               |       | 占土伯相   | 60911          |
| 模板名称        |        | 模板概要     |               | 启动方式  | 川田端相   |                |
|             |        |          | 该设备或相设有哪定AI模板 |       |        |                |

▶ 点击编辑后进入设置 AI 模板页面,选择需要的模板点击绑定,即可完成模板 绑定操作。

| 设置AI模板   |      |      |      | ×  |
|----------|------|------|------|----|
| 模板名称     | 模板概要 | 启动方式 | 操作   |    |
| test0419 |      | 自动开启 | 绑定   |    |
|          |      |      | 点击绑定 | 关闭 |

#### 4.6.2.6 确认是否绑定成功

在绑定录制模板点击绑定模板后,关闭该界面,在设备详情或业务组配置页面 可以看到录制模板下有刚刚绑定的录制模板。

| 根目录 / 测试1 / ipc |          |               |       |        |        |
|-----------------|----------|---------------|-------|--------|--------|
| 基本信息 模板配置       |          |               |       | ■ 实时预览 | 区编辑    |
| 深和機能            |          |               |       |        | 00010  |
| 模板名称            | 是否启用自动录制 |               | 录制植式  |        |        |
|                 |          | 该设备或组设有绑定录制模板 |       |        |        |
| 回调频数            |          |               |       |        | 100100 |
| 模板名称            | ımənurl  |               | 圖调Key |        |        |
|                 |          | 该设备或组织有绑定受制模板 |       |        |        |
| AH模板            |          |               |       |        | 编辑     |
| 模板名称            | 模板概要     |               | 启动方式  |        |        |
| test0419 绑定的模板  |          |               | 自动开启  |        |        |

▶ 绑定完成后,可在首页的人脸人体和安全生产中点击查看 AI 结果

| 数据统计             |                         |                    |                    |                    | AI能力                   |                    | 可视化                    |
|------------------|-------------------------|--------------------|--------------------|--------------------|------------------------|--------------------|------------------------|
| 实时上行带宽<br>O Mbps | <b>实时下行带宽</b><br>O Mbps | 今日上行流量峰值<br>0 Mbps | 今日下行流量峰值<br>O Mbps | 在线设备数<br>183 / 293 | 人脸识别<br>未带口罩 ノ<br>人体识别 | 人员布控<br>风烦检测 安全幅反米 | AI能力<br><sup>服校测</sup> |
| 接入统计             |                         |                    |                    |                    | 场景识别                   | 烟雾明小 冲压机           |                        |
| 7天 近30天<br>125台  |                         |                    |                    |                    | 2005以位天                | 233949入 /T/121/1   | 。<br>亦时牛蔹信             |

4.7. 实时预览

天翼**云** e Cloud

点击左侧导航栏的【实时预览】,即可进入实时预览页面

# 4.7.1. 业务组选择

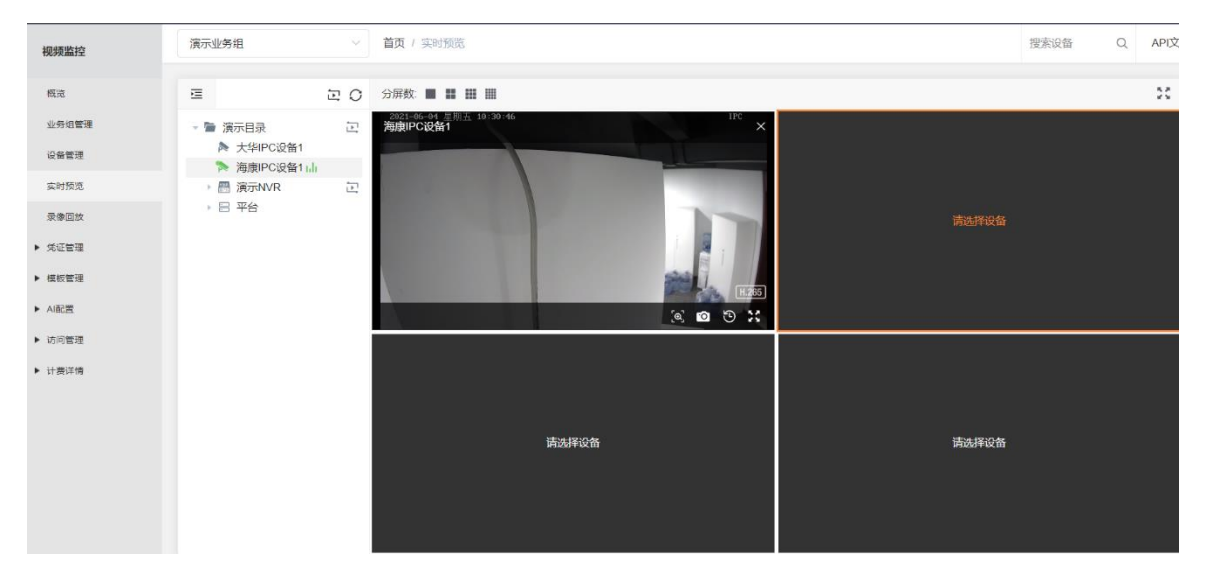

1、业务组选择:点击业务组选择下拉框,可指定实时预览查看的业务组

- 2、 隐藏/展示设备列表:点击按钮则隐藏或展示设备列表
- 3、设备列表:展示该业务组下的所有设备,目录可展开

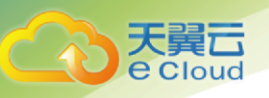

# 4.7.2. 分屏

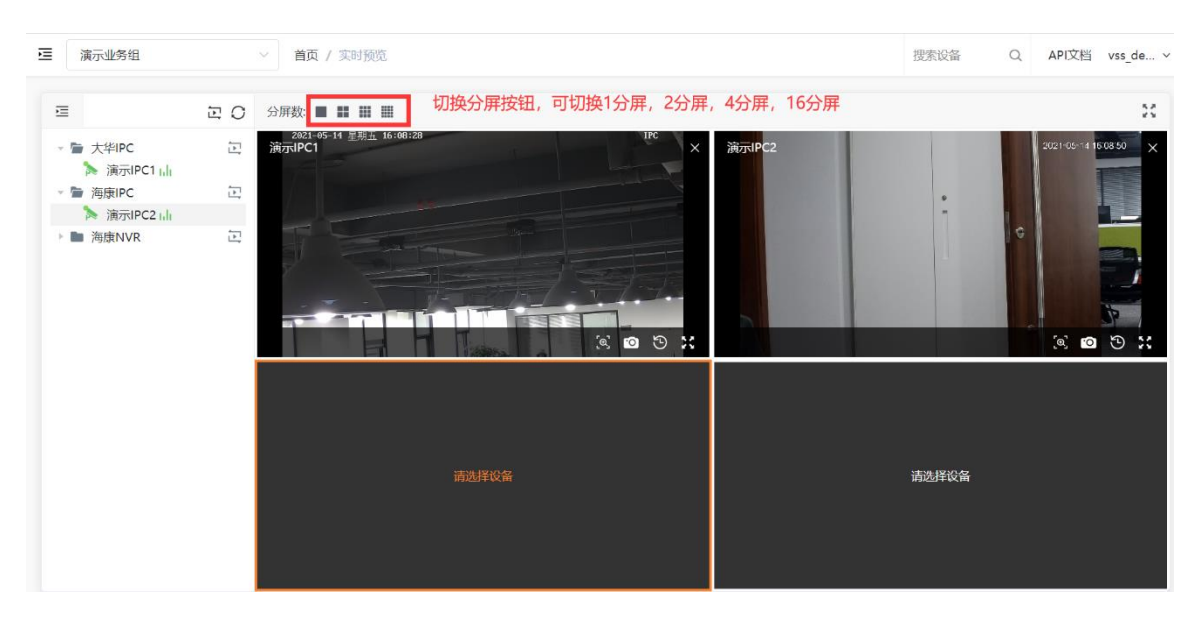

1、点击分屏数后的按钮,可分别选择不同的分屏数

2、点击具体的分屏(如图黄色高亮"请选择设备"所示),点击设备列表中的具体设备,即可在分屏中实时预览该设备的视频

## 4.7.3. 轮巡

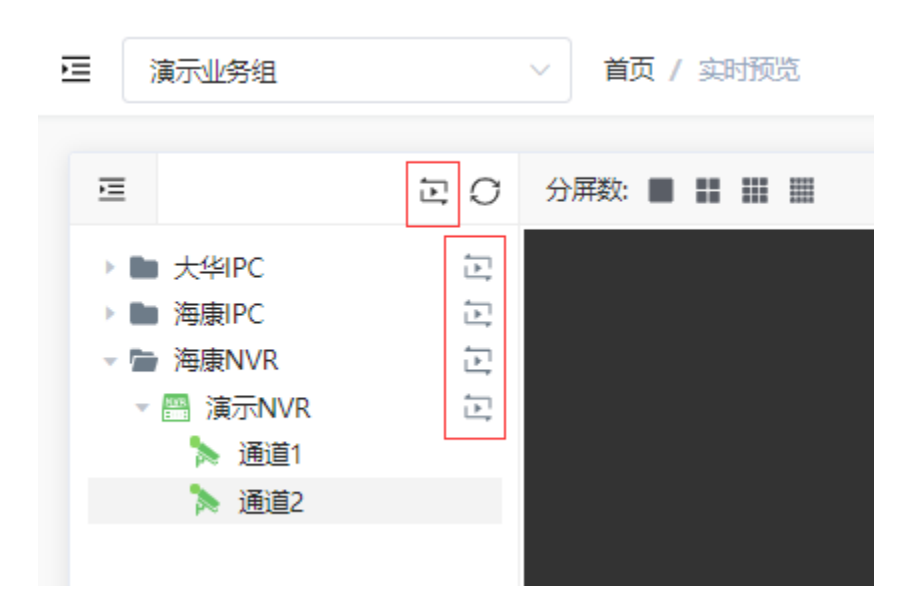

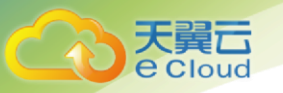

1、轮巡根目录:当所有在线 IPC 设备数大于分屏数,点击轮巡根目录,则开始轮 巡,实时预览各设备

2、轮巡当前目录:当前目录在线设备数大于分屏数,点击轮巡当前目录,则开始 轮巡,实时预览各设备

3、轮巡设置:点击轮巡按钮后,可选择轮巡时间、暂停轮巡、结束轮巡

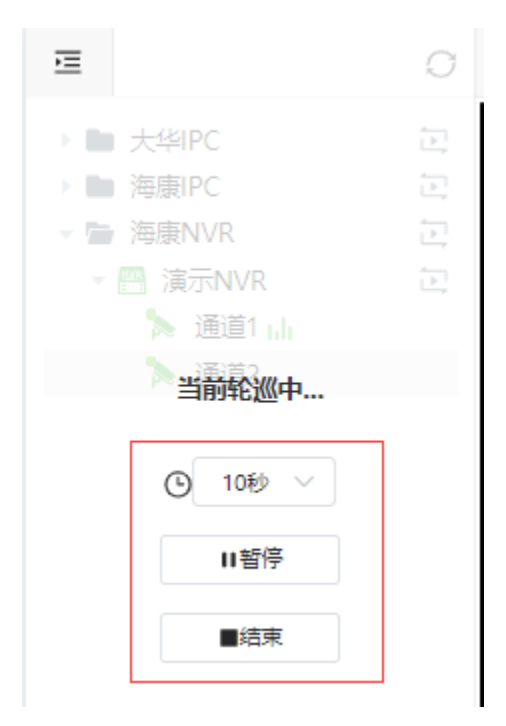

### 4.7.4. 全屏

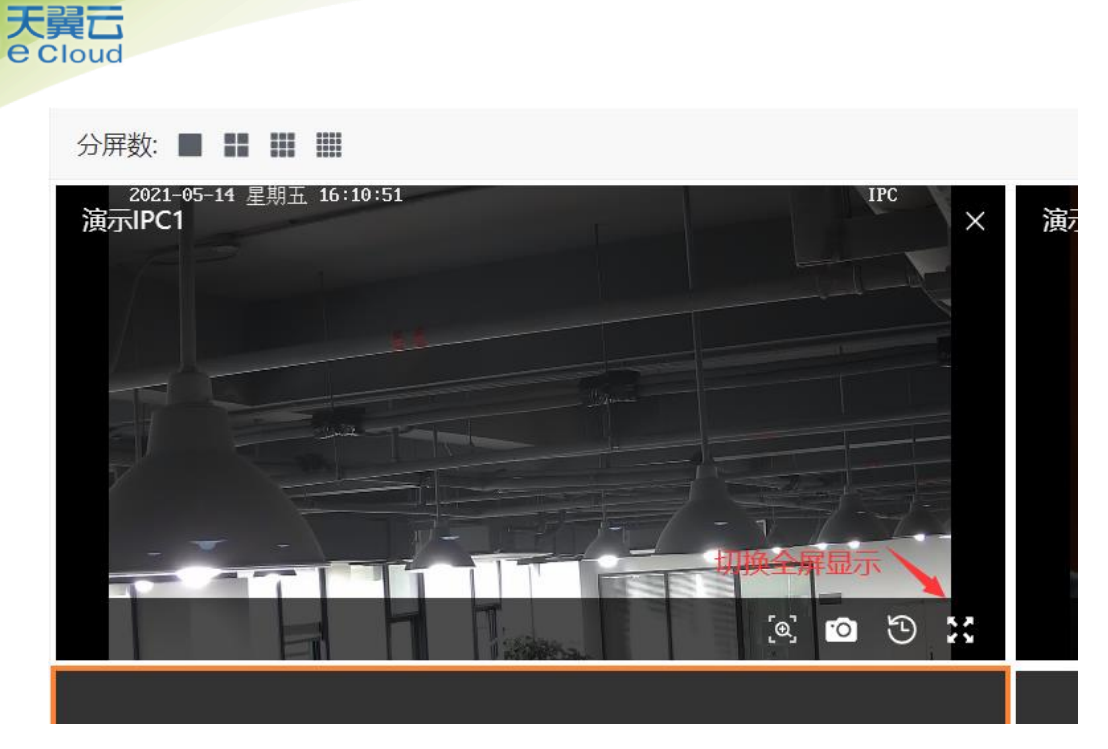

- 1、点击右上角全屏按钮,则所有分屏进入全屏
- 2、点击具体分屏右下角的全屏按钮,则当前品目进入全屏
- 3、按 Esc 按钮或退出全屏按钮,即可退出全屏

## 4.7.5. 其他功能说明

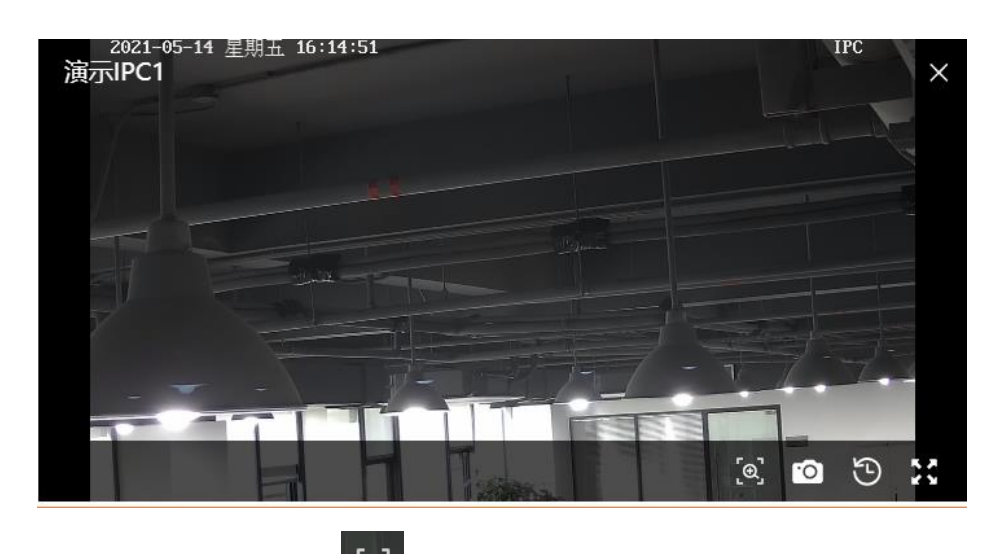

- 1、点击开启电子缩放 [3],则可放大缩小预览画面
- 2、点击截图 2、点击截图

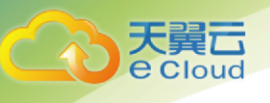

# 3、点击录像回放 ,则进入录像回放页面

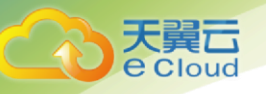

- 4.8. 录像回放
- 4.8.1. 进入录像回放页面 【操作步骤】

1.登录视频监控控制台后,点击右侧列表栏【录像回放】,进入录像回放页面;

2.选择需要查看录像的业务组;

| ➡ 演示业务组                                       | ∨ 首页 / 设备管理                              |             |       |
|-----------------------------------------------|------------------------------------------|-------------|-------|
| ≡ 0·                                          | + 根目录 / 海康IPC / 演示IPC2                   |             |       |
| <ul> <li>► 大华IPC</li> <li>▶ 演示IPC1</li> </ul> | 导出 批量操作 ~                                |             |       |
| <ul> <li>► 海康IPC</li> <li>▶ 演示IPC2</li> </ul> | 设备ID/名称                                  | <b>类型</b> 译 | 设备状态际 |
| ▶ 🖿 海康NVR                                     | <mark>29942144386996965</mark><br>演示IPC2 | IPC         | ● 在线  |
|                                               | ٩                                        |             |       |

3.录像回放时间

点击需要查看录像的设备,选择录像回放日期,即可观看录像画面;

| ⊒ 演示业务组            | > 首页 / 录像回放 | ζ |         |     |                | 搜索              | 设备              |                | Q         | API文档            | ≚ v:        | s_de ~ |
|--------------------|-------------|---|---------|-----|----------------|-----------------|-----------------|----------------|-----------|------------------|-------------|--------|
| E O                | 分屏数: 🔳 💵 👪  |   |         |     |                |                 |                 |                |           |                  |             | 55     |
| ▶ ■ 大华IPC 点击要查看的设备 | 演示IPC2      |   |         |     | 选择日            | 期               |                 | 云端             | 本地        |                  |             | خ×     |
| ▶ 演示IPC2 I.II      |             |   |         | «   | <              |                 | 2021            | 年 5            | 月         | >                | »           |        |
|                    |             |   |         |     | B              | -               | Ξ               | Ξ              | 四         | 五 7              | 7           |        |
|                    |             |   | 2.      | .选择 | 25<br>【日期<br>2 | 26<br>, 日期<br>3 | 27<br>月有绿(<br>4 | 28<br>当标记<br>5 | 29<br>的说明 | 30<br>月当日有:<br>7 | <br>录像<br>} |        |
|                    |             |   |         |     | 9              | 10              | 11              | 12             | 13        | <b>14</b> 1      |             |        |
|                    |             |   |         |     |                |                 | 18              | 19             |           | 21 2             |             |        |
|                    |             |   | 该时段暂无录像 |     | 23             | 24              |                 | 26             | 27        | 28 2             | 9           |        |
|                    |             |   |         | 2   | 30             | 31              | 1               | 2              | 3         | 4                | 5           |        |

#### 4.8.2. 录制回放支持功能

录像回放支持倍速播放 <sup>倍速</sup>/电子缩放 <sup>◎</sup>/截图 <sup>◎</sup>/全屏播放 <sup>●</sup>/点击进度条调整播

## 放时间;

天翼**云** e Cloud

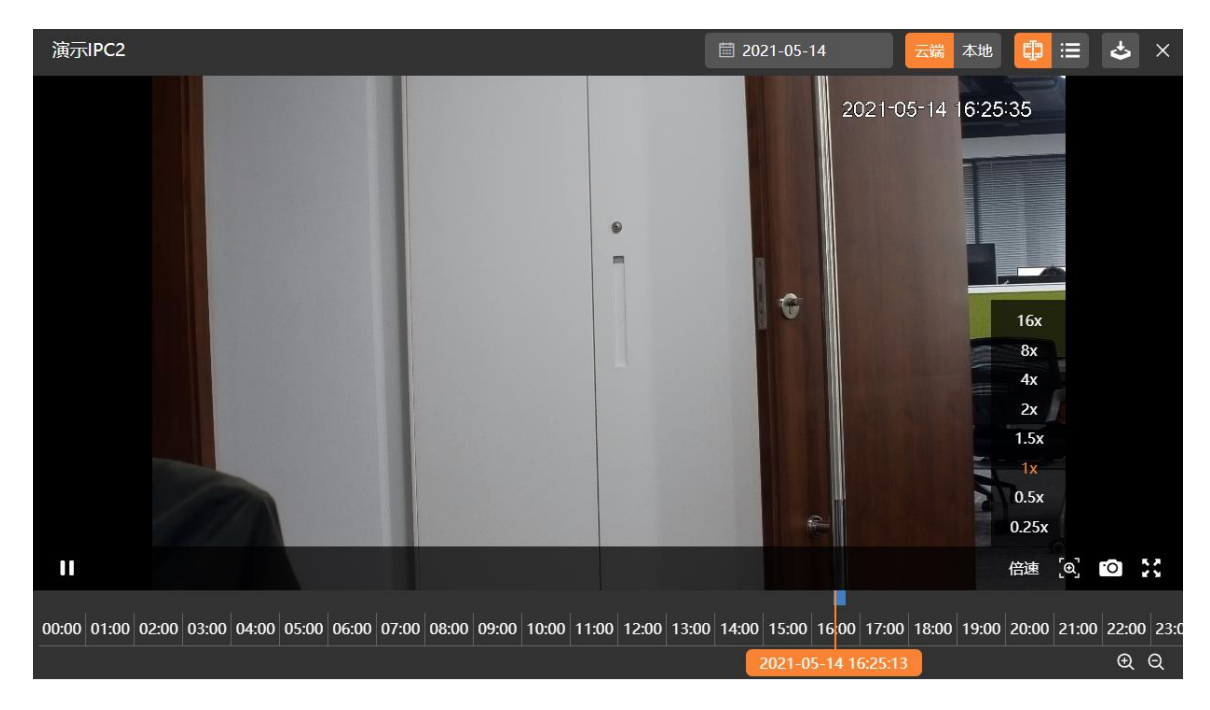

# 4.8.3. 录制回放分屏

录像回放支持分屏播放,支持单分屏,两分屏和四分屏;

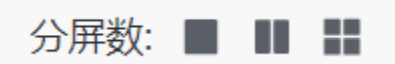

# 4.8.4. 录像回放下载

在【列表视图】中还可以对录像进行下载(并不是所有区域都支持录像下载服务);

| E                | O                                          | 分屏数: ■ Ⅲ ☷          |     | 1. 点       | 击列表视图 |      | 23         |  |                     |    |  |      |      |  |
|------------------|--------------------------------------------|---------------------|-----|------------|-------|------|------------|--|---------------------|----|--|------|------|--|
| ▶ <b>■</b> 大华IPC |                                            | 演示IPC2              |     | 2021-05-14 | 云端本地  | ₽≡   | <b>ک</b> × |  |                     |    |  |      |      |  |
| ▼ / ja示IPC2  ,   |                                            | 开始时间                | 时长  |            | 操作    |      |            |  |                     |    |  |      |      |  |
| ▶ ■ 海康NVR        |                                            | 2021-05-14 16:25:03 | 5分  | 2. 点击下载录像  | ▶下载录像 | 播放录像 |            |  |                     |    |  |      |      |  |
|                  | 2021-05-14 16:30:03<br>2021-05-14 16:35:03 |                     |     |            |       |      |            |  | 2021-05-14 16:30:03 | 5分 |  | 下载录像 | 播放录像 |  |
|                  |                                            | 4分40秒               |     | 下载录像       | 播放录像  |      |            |  |                     |    |  |      |      |  |
|                  |                                            |                     | 共3条 | 10条/页 🗸 🗸  | 1 >   | 前往   | 1 页        |  |                     |    |  |      |      |  |

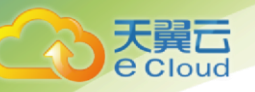

# 4.9.访问管理

# 4.9.1. 创建子账户

▶ 进入用户菜单, 创建用户

| 设备管理             | 画                                         | O + | 通讯录         |                        |                         |                        |    |        |     |
|------------------|-------------------------------------------|-----|-------------|------------------------|-------------------------|------------------------|----|--------|-----|
| 实时预览             | <ul> <li>● 通讯录</li> <li>▶ 用户组1</li> </ul> |     | 2.点<br>创建成员 | <b>唐田建成员</b><br>修改子部门  |                         |                        |    |        | 0   |
| 录像回放<br>▶ 凭证管理   | ▶ 用尸组2                                    |     | 用户名         | 账号ID                   | 策略                      | 创建时间                   | 操作 |        |     |
| ▶ 模板管理           |                                           |     | admin-test  | 199786734<br>645657600 | CtyunVSSF<br>ullAccess  | 2021-05-28<br>15:24:12 | 编辑 | 复制登录链接 | 删除  |
| ▶ AI配置<br>▼ 访问管理 |                                           |     | read-test   | 199787602<br>229051392 | CtyunVSSR<br>eadOnlyAcc | 2021-05-28<br>15:25:54 | 编辑 | 复制登录链接 | 删除  |
| 用户               | 1.点击访问管理-用户                               |     |             |                        |                         |                        |    |        |     |
| 策略               |                                           |     |             | ţ                      | t2条 10条                 | 页 ~ <                  | 1  | 〉前往    | 1 页 |

#### ▶ 创建子账户

← 创建用户

| * 用户名:<br>* 访问方式:                | 请填写用户名       1、输入用户名         2-16位,可包含大小写字母、数字、中文、中划线,用户名称不能重复。         2       控制台访问         2       控制台访问 |
|----------------------------------|----------------------------------------------------------------------------------------------------|
| * 用户权限:                          | 策略名     策略描述                                                                                                |
|                                  | ○ 管理员策略 管理员策略 3、选择其中一种策略                                                                                    |
|                                  | ○ 全读策略 全读策略                                                                                                 |
| <sub>是否重置密码</sub> :<br>5、点击确认创建F | 用户必须在下次登录时重置密码 4、启用重置密码,则下次登录时需修改密码<br>用户<br>确定 取消                                                          |

#### 创建完成子账户后,提示用户名和密码,此页面只显示一次

| ← 创建用户                                   |              |         |                                                      |         |
|------------------------------------------|--------------|---------|------------------------------------------------------|---------|
| 成功新建成员<br>第25540点把用户,用户和机信息417开示。第可以点击如何 | 下载用户名密码      |         |                                                      |         |
| 用户名                                      | 服码           |         | 密切                                                   | 操作      |
| test                                     | e4b84bd2 🔛 🗱 | 隐藏或显示密码 | SecretId: UPKH886UBOQ3C3TSPRS2<br>SecretKey: **** 囧示 | 复制用尸名密码 |
| 100 BO                                   |              |         |                                                      |         |

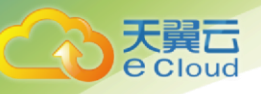

# 4.9.2. 子账户登录

| 通讯录        |                          |                                 |                              |               |
|------------|--------------------------|---------------------------------|------------------------------|---------------|
| 创和成员(你改子留门 |                          |                                 |                              | 0             |
| 用户名        | 账号ID                     | 107.00                          | 他的能能用力问                      | 复制子账户登录链接     |
| root-admin | 175281377755299840       | 管理员策略                           | 2021-04-25 14:57:33          | 编辑 复制型学链接 删除  |
|            |                          |                                 |                              |               |
| ← 编辑用户     |                          |                                 |                              |               |
|            |                          |                                 |                              |               |
| * 用户名:     | root-admin               |                                 |                              |               |
|            | 2-16位,可包含大小写字母、          | 数字、中文、中划线,用户名称不能重               | 复。                           |               |
| * 访问方式:    | ☑ 控制台访问 ?                | 编程访问 🕜                          |                              |               |
|            |                          |                                 |                              |               |
| *田白叔阳・     |                          |                                 |                              |               |
| 241X1 (E1  | 策略名                      | 策略描述                            |                              |               |
|            |                          |                                 |                              |               |
|            | ● 官埋贝束哈                  | 官埋贝束哈                           |                              |               |
|            | ○ 全读策略                   | 全读策略                            |                              |               |
|            |                          |                                 |                              |               |
| 日不善哭应刀。    |                          | - n <del>.   = = == == ==</del> |                              |               |
| 定台里直密帕:    | 用户必须住下次宣言                | 的里直密码                           |                              |               |
|            |                          |                                 | 子账户登录链接                      |               |
| 子用户登录链接:   | http://182.43.127.35:918 | 80/#/login?subUserLogin=1&s     | subUserName=root-admin&mainU | serID=90006 🗍 |
|            |                          |                                 |                              |               |
|            | 确定取消                     |                                 |                              |               |
|            |                          |                                 |                              |               |
|            |                          |                                 |                              |               |

复制子账户登录链接至浏览器进行子账户登录